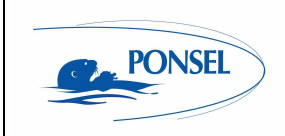

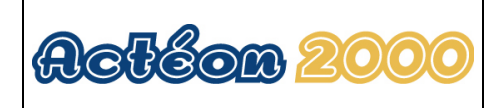

# ACTEON 2020 Redox-Temperature User manual

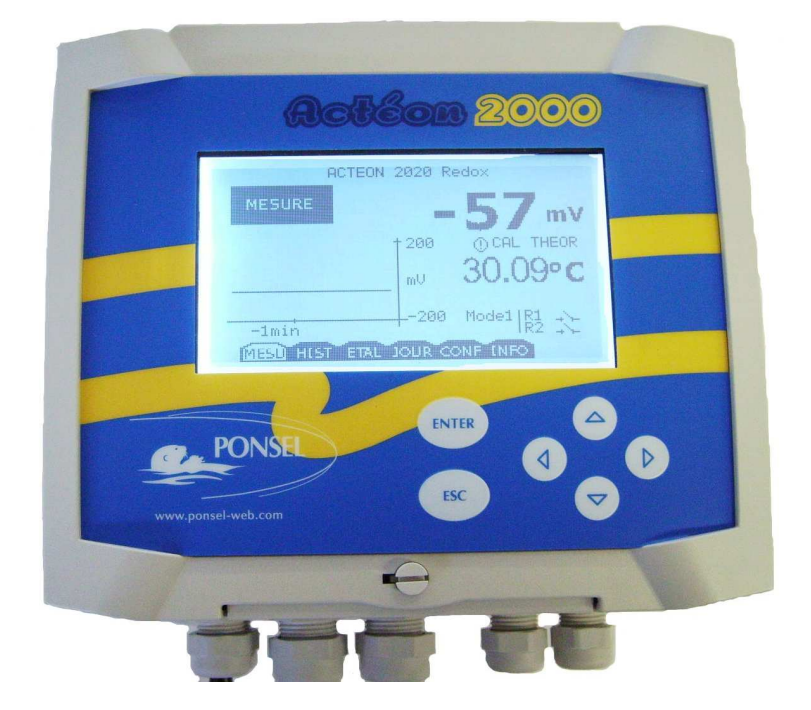

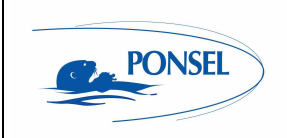

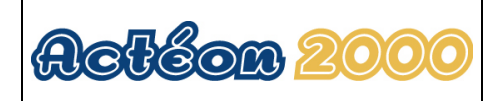

## **IMPORTANT**

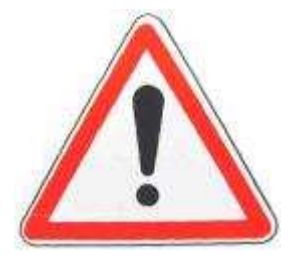

Read the manual carefully before switching the device on.

In order to maintain and ensure the good working order of the device, users must comply with the safety precautions and warnings featured in this manual.

Assembly and activation:

- Assembly, electrical connection, activation, operation and maintenance of the measuring system must only be carried out by trained personnel duly authorised by the end-user.

- Trained personnel must be familiar with and comply with the instructions in this activation manual.

- Make sure the power supply complies with the specifications on the nameplate before connecting the device.

- A clearly labelled power switch must be positioned near the device.

- Check all connections before turning the power on.

- Do not use damaged equipment: it may represent a hazard and should be labelled as faulty.

- Repairs must only be carried out by the manufacturer or by a Ponsel after-sales service.

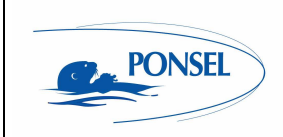

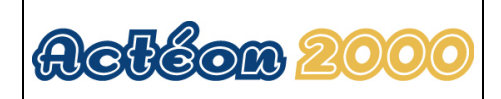

## CONTENTS

| 1 TH                           | IE MEASURING SYSTEM                                                                               | 6           |
|--------------------------------|---------------------------------------------------------------------------------------------------|-------------|
| 1.1                            | The basic system                                                                                  | 6           |
| 1.1.1                          | A Redox-Temperature transmitter                                                                   | 6           |
| 1.1.2                          | A Redox sensor                                                                                    | 6           |
| 1.1.3                          | A temperature sensor                                                                              | 6           |
| 1.2                            | Accessories                                                                                       | 7           |
| 1.2.1                          | Consumables                                                                                       | 7           |
| 1.2.2                          | Sensor connector adapter                                                                          |             |
| 1.2.3                          | Accessories for a tank-mounted installation without cleaning system                               |             |
| 1.2.4                          | Accessories for Redox filling sensors (PONCPC-PH-RV-I0)                                           |             |
| 1.2.5                          | Accessories for Redox (PONCPC-EH-10) and Temperature (PONCPC-T-10) sensor in<br>lation            | -pipe       |
| mstar                          | 1411011                                                                                           | 0           |
| 2 IN                           |                                                                                                   | ٥           |
| <b>Z</b> IIN<br>2.1            | Mounting the ACTEON 2020 transmitter box                                                          | 9<br>0      |
| 2.1                            | Connecting the ACTEON 2020 transmitter box                                                        |             |
| 2.2                            | ACTEON 2020 wiring                                                                                |             |
| 2.2.1                          | Tank-mounting.                                                                                    |             |
| 2.3.1                          | Using the stand and protective hood                                                               | 12          |
| 2.3.2                          | Installing the sensor with a sensor-holder perch (elbowed or straight) and nozzle ( <b>PONP</b> ) | PCC-        |
| PH/F                           | The or PONPPCD-PH/EH)                                                                             |             |
| 2.3.3                          | Installing an Elbowed Sensor-Holder Perch (ref: <b>PONPPCC-CIR</b> ) or Straight Sensor-H         | older Perch |
| (ref: ]                        | PONPPCD-CIR) on QRPM (ref: PONSPFR and PONSPFR2)                                                  |             |
| 2.4                            | In-pipe installation                                                                              |             |
|                                |                                                                                                   |             |
| 3 A(                           | CTEON 2020 TRANSMITTER                                                                            | 17          |
| 3.1                            | Control console                                                                                   |             |
|                                |                                                                                                   |             |
|                                |                                                                                                   | 40          |
| 4 BI                           | LOCK DIAGRAM OF ACTEON 2020 MENUS                                                                 | 18          |
|                                |                                                                                                   |             |
| 5 TH                           | HE MEASUREMENT WINDOW                                                                             | 19          |
| • • •                          |                                                                                                   |             |
| <b>~ ~</b>                     |                                                                                                   | 00          |
| 6 U                            |                                                                                                   | 20          |
| <b>6.1</b>                     | Calibrating the sensors                                                                           |             |
| 0.1.1                          | I wo point Redox (ORP) sensor calibration (complete calibration)                                  |             |
| 6.1.2                          | Paturning to PEDOX measurement theoretical calibration                                            |             |
| 614                            | Two point temperature sensor calibration (complete calibration)                                   |             |
| 615                            | Temperature sensor slope adjustment                                                               |             |
| 616                            | Returning to temperature measurement theoretical calibration                                      | ***         |
| 6.2                            | Returning to temperature measurement incorcilear canoration                                       |             |
| 621                            | Reday sensor calibration error message                                                            |             |
| 0.4.1                          | Redox sensor calibration error message                                                            |             |
| 6.2.2                          | Redox sensor calibration error message                                                            |             |
| 6.2.2<br>6.3                   | Redox sensor calibration error message                                                            |             |
| 6.2.2<br>6.3<br>6.3.1          | Redox sensor calibration error message         Automatic zero measurement error                   |             |
| 6.2.2<br>6.3<br>6.3.1<br>6.3.2 | Redox sensor calibration error message         Automatic zero measurement error                   |             |

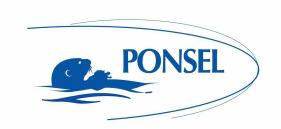

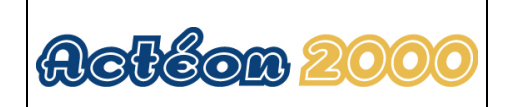

| 7 VIEWING MEASUREMENT HISTORY                                                                                                    | 35           |
|----------------------------------------------------------------------------------------------------|--------------|
| 8 VIEWING THE SENSOR CALIBRATION REPORT                                                                                                    | 36           |
| 9 CONFIGURING ACTEON 2020                                                                                                    | 37           |
| 9.1 Configuring sensor response averaging                                                                                                    |              |
| 9.2 Configuring the trend line                                                                                                    |              |
| 9.3 Configuring the two 4-20mA outputs                                                                                                    |              |
| 9.3.1 Adjusting 4-20mA output stop thresholds                                                                                                    |              |
| 9.5.2 Calibrating 4-2011A Outputs                                                                                                    |              |
| 9.4 Aujusting relays in mode 1:                                                                                                    |              |
| 9.4.2 Configuring relays in mode 2:                                                                                                    | 47           |
| 9.5 Adjusting measurement units                                                                                                    |              |
| 9.6 Setting the language                                                                                                    |              |
| 9.7 Resetting factory default values                                                                                                    |              |
| 11 ADJUSTING THE ACTEON 2020 DISPLAY CONTRAST                                                                                                    |              |
| 11 ADJUSTING THE ACTEON 2020 DISPLAY CONTRAST                                                                                                    | 52<br>52     |
| <ul> <li>11 ADJUSTING THE ACTEON 2020 DISPLAY CONTRAST</li> <li>12 TECHNICAL SPECIFICATIONS:</li></ul>                                                                                                    | 52<br>52<br> |
| <ul> <li>11 ADJUSTING THE ACTEON 2020 DISPLAY CONTRAST</li> <li>12 TECHNICAL SPECIFICATIONS:</li></ul>                                                                                                    |              |
| <ul> <li>11 ADJUSTING THE ACTEON 2020 DISPLAY CONTRAST</li> <li>12 TECHNICAL SPECIFICATIONS:</li></ul>                                                                                                    |              |
| <ul> <li>11 ADJUSTING THE ACTEON 2020 DISPLAY CONTRAST</li></ul>                                                                                                    |              |
| 11 ADJUSTING THE ACTEON 2020 DISPLAY CONTRAST         12 TECHNICAL SPECIFICATIONS:         13 SENSORS         13.1 REDOX (ORP) sensor         13.1.1 Specifications:         13.1.2 Description:         13.1.3 Activation:                                                                                                    |              |
| 11 ADJUSTING THE ACTEON 2020 DISPLAY CONTRAST         12 TECHNICAL SPECIFICATIONS:         13 SENSORS         13.1 REDOX (ORP) sensor         13.1.1 Specifications:         13.1.2 Description:         13.1.3 Activation:         13.1.4 Maintenance:                                                                                                    |              |
| 11 ADJUSTING THE ACTEON 2020 DISPLAY CONTRAST         12 TECHNICAL SPECIFICATIONS:         13 SENSORS         13.1 REDOX (ORP) sensor         13.1.1 Specifications:         13.1.2 Description:         13.1.3 Activation:         13.1.4 Maintenance:         13.1.5 Cleaning:                                                                                                    |              |
| 11 ADJUSTING THE ACTEON 2020 DISPLAY CONTRAST         12 TECHNICAL SPECIFICATIONS:         13 SENSORS         13.1 REDOX (ORP) sensor         13.1.1 Specifications:         13.1.2 Description:         13.1.3 Activation:         13.1.4 Maintenance:         13.1.5 Cleaning:         13.2 Temperature sensor                                                                                                    |              |
| 11 ADJUSTING THE ACTEON 2020 DISPLAY CONTRAST         12 TECHNICAL SPECIFICATIONS:         13 SENSORS         13.1 REDOX (ORP) sensor         13.1.1 Specifications:         13.1.2 Description:         13.1.3 Activation:         13.1.4 Maintenance:         13.1.5 Cleaning:         13.2 Temperature sensor         13.2.1 Maintenance:         13.2.1 Maintenance:                                                                                  | <b></b>      |
| 11 ADJUSTING THE ACTEON 2020 DISPLAY CONTRAST         12 TECHNICAL SPECIFICATIONS:         13 SENSORS         13.1 REDOX (ORP) sensor         13.1.1 Specifications:         13.1.2 Description:         13.1.3 Activation:         13.1.4 Maintenance:         13.1.5 Cleaning:         13.2 Temperature sensor         13.2.1 Maintenance:         13.2.2 Mechanical diagram                                                                            | <b></b>      |
| 11 ADJUSTING THE ACTEON 2020 DISPLAY CONTRAST         12 TECHNICAL SPECIFICATIONS:         13 SENSORS         13.1 REDOX (ORP) sensor         13.1.1 Specifications:         13.1.2 Description:         13.1.3 Activation:         13.1.4 Maintenance:         13.1.5 Cleaning:         13.2 Mechanical diagram         14 QUESTIONS & ANSWERS                                                                                                    |              |
| 11 ADJUSTING THE ACTEON 2020 DISPLAY CONTRAST         12 TECHNICAL SPECIFICATIONS:         13 SENSORS         13.1 REDOX (ORP) sensor         13.1.1 Specifications:         13.1.2 Description:         13.1.3 Activation:         13.1.4 Maintenance:         13.1.5 Cleaning:         13.2 Temperature sensor         13.2.1 Maintenance:         13.2.2 Mechanical diagram         14 QUESTIONS & ANSWERS         14.1 Display screen troubleshooting |              |
| 11 ADJUSTING THE ACTEON 2020 DISPLAY CONTRAST         12 TECHNICAL SPECIFICATIONS:         13 SENSORS         13.1 REDOX (ORP) sensor         13.1.1 Specifications:         13.1.2 Description:         13.1.3 Activation:         13.1.4 Maintenance:         13.1.5 Cleaning:         13.2.1 Maintenance:         13.2.2 Mechanical diagram         14 QUESTIONS & ANSWERS.         14.1 Display screen troubleshooting                                |              |

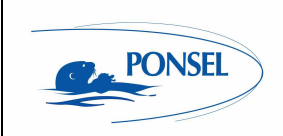

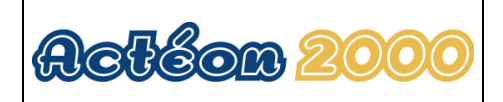

## Figures

| Figure 1 - Transmitter mounting diagram                                      | 9  |
|------------------------------------------------------------------------------|----|
| Figure 2 - Installing a measuring system                                     | 10 |
| Figure 3 – Installation with a connection box with integrated pre-amplifier  | 11 |
| Figure 4 - Mount and hood for the transmitter                                | 12 |
| Figure 5 – PVC Elbowed Sensor-Holder Perch                                   | 13 |
| Figure 6- Cross section diagram of the sensor nozzle without cleaning system | 14 |
| Figure 7 – Installing a perch on a QRPM with one or two sliders              | 15 |
| Figure 8 - Installing a temperature sensor inside a pipe                     | 16 |
| Figure 9 - Installing a temperature sensor in a pipe                         | 16 |
| Figure 10 - Redox sensor diagram                                             | 53 |
| Figure 11 - Resetting ACTEON 2000                                            | 56 |
| Figure 12 - Transmitter wiring terminal layout                               | 57 |

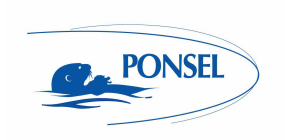

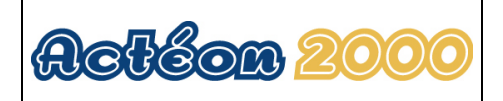

### 1 The measuring system

### 1.1 <u>The basic system</u>

A measuring system requires the following basic elements:

### 1.1.1 A Redox-Temperature transmitter

| PONACTEON2020-EH-T | ACTEON 2020 Redox meter and thermometer |
|--------------------|-----------------------------------------|
|                    | transmitter                             |

The Redox-Temperature transmitter comes with a 240mV buffer solution and a user manual.

#### 1.1.2 A Redox sensor

Three sensors are available for different applications :

| PONCPC-EH-10    | Plastogel electrolyte Eh sensor (platinum tip) with 10m   |
|-----------------|-----------------------------------------------------------|
|                 | cable connection (perch mounting or in-pipe installation) |
| PONCPC-EHAN-10  | Plastogel electrolyte Eh sensor (platinum ring) with 10m  |
|                 | cable connection (perch mounting or in-pipe installation) |
| PONCPC-EH-RV-10 | Glass bodied Eh filling sensor with 10-metre cable        |
|                 | connection                                                |

For cold liquids with **very low conductivity** (less than 50µS/cm) and **contaminating media**, it is recommended to use a filling sensor.

### 1.1.3 A temperature sensor

Two sensors are available for different types of installation:

| PONCPC-T-10 | Temperature sensor with 10m cable connection (perch- |
|-------------|------------------------------------------------------|
|             | mounting or in-pipe installation)                    |

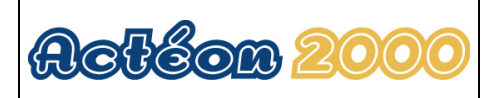

### 1.2 <u>Accessories</u>

### 1.2.1 Consumables

PONSEL

| PONMANU-2020-EH-T | Additional ACTEON 2020 user manual                             |  |
|-------------------|----------------------------------------------------------------|--|
| PONKCL-1M         | KCI (1M) for Eh filling sensors                                |  |
| PONKCL-2M         | KCI (2M) for Eh filling sensors                                |  |
| PONKCL-3M         | KCI (3M) for Eh filling sensors                                |  |
| PONPEPNET         | 125ml bottle of pepsin cleaning solution for Eh and pH sensors |  |
| PONSOLCSV         | 125ml bottle of storage solution for pH/Eh sensors             |  |
| PONEHSOL240       | Buffer solution for Redox meters: 240mV at 25°C, 125ml bottle  |  |
| PONEHSOL470       | Buffer solution for Redox meters: 470mV at 25°C, 125ml bottle  |  |
| PONFILP-EHAN      | ACTEON 2020 earth wire                                         |  |

#### 1.2.2 Sensor connector adapter

These adapters are used to connect ACTEON 2020 units to PONSEL sensors with connectors.

| PONADAP-EHAN | ACTEON 2020 adapter for PONCPC-EHAN-S10 and PONCPC-EH-S10 |  |
|--------------|-----------------------------------------------------------|--|
|              | sensors                                                   |  |
| PONADAP-T    | Adapter for PONCPC-T-S10 sensor                           |  |

### 1.2.3 Accessories for a tank-mounted installation without cleaning system

| PON-BJAI-E PH/EH/T                                                             | Watertight IP 68 connection box with integrated pre-amplifier (supplied with 10 metres of cable) for pH/Eh and temperature sensors connections at distances over 10 metres (see Figure 3 – Installation with a connection box with integrated pre-amplifier |  |
|--------------------------------------------------------------------------------|----------------------------------------------------------------------------------------------------|--|
| PONCBMC-9                                                                      | 9-conductor coated cable for the Connection box/Acteon connection                                                                                                    |  |
| PON-ACT-24V                                                                    | Optional 24VDC power supply                                                                                                    |  |
| PON-PDPCV-1                                                                    | PVC stand and protective hood for one ACTEON transmitter                                                                                                    |  |
| PON-PDPCV-2                                                                    | PVC stand and protective hood for two ACTEON transmitters                                                                                                    |  |
| PON-CASQ-1                                                                     | PVC protective hood for one ACTEON transmitter                                                                                                    |  |
| PON-CASQ-2                                                                     | PVC protective hood for two ACTEON transmitters                                                                                                    |  |
| PONPPCC-PH/EH/T                                                                | Elbowed sensor-holder perch (ESHP) for pH/Eh or Temperature sensors.                                                                                                    |  |
|                                                                                | Supplied with nozzle and glued connector.                                                                                                    |  |
| PONPPCD-PH/EH/T                                                                | Straight sensor-holder perch for pH/Eh and Temperature sensors supplied<br>with nozzle and glued connector SPECIFIC APPLICATION                                                                                                    |  |
| PONBUSE-PH/EH/T Nozzle for pH/Eh (without cleaning system) and Temperature set |                                                                                                    |  |
|                                                                                | Complete with 50 diameter BP3P glued connector                                                                                                    |  |
| PONCOUDE                                                                       | 90° elbow for sensor-holder perch closure                                                                                                    |  |
| PONSPFR2C                                                                      | Stainless steel ESHP or SSHP type mount for 2 perches -1 arm, 2 sliders                                                                                                    |  |
| PONSPFR1C                                                                      | Stainless steel ESHP or SSHP type mount for 1 perch -1 arm, 1 slider                                                                                                    |  |
| PONSPFR-COUL                                                                   | Additional slider for QRPM (Quick release perch mount) systems                                                                                                    |  |

### 1.2.4 Accessories for Redox filling sensors (PONCPC-PH-RV-10)

| PONRAC-EH-RV                                                                              | Connector for filling system                         |  |
|-------------------------------------------------------------------------------------------|------------------------------------------------------|--|
| PONRES-EH-RV                                                                              | 5-litre capacity electrolyte tank for filling system |  |
| PONROB-EH-RV                                                                              | Electrolyte tank tap for filling systems             |  |
| <b>PONROB-EH-RV</b> 10-metre tube for connecting the tank to the strainer and for filling |                                                      |  |
|                                                                                           | systems                                              |  |

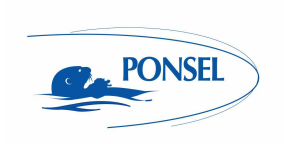

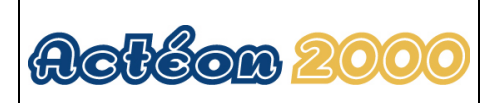

#### PONCREP-EH-RV Filling system strainer

# 1.2.5 Accessories for Redox (PONCPC-EH-10) and Temperature (PONCPC-T-10) sensor in-pipe installation

| PON4020        | Tee assembly fitted with 20 x 27 male/female sockets for AP1. To be fitted on BVC piping |  |
|----------------|------------------------------------------------------------------------------------------|--|
|                | Inted on FVC piping.                                                                     |  |
| PON40          | 40 diameter glued tee assembly (without connectors) for AP1                              |  |
| PONAP1         | Adapter sleeve for pH and temperature sensor in-pipe installation                        |  |
| PONVCPO-63     | Stainless steel 63mm clamp type assembly for in-pipe installation (316 L)                |  |
|                | (for SS OXY, Eh, pH, Temp., C2E and C4E sensors) To be fitted with the                   |  |
|                | appropriate nipple. To be fitted on stainless steel piping.                              |  |
| PONNIP-PH/EH   | pH/Eh sensor nipple                                                                      |  |
| PONNIP-PH/EH-T | Nipple for 2 pH/T or Eh/T or pH/Eh sensors                                               |  |
| PONNIP-T       | Temperature sensor nipple                                                                |  |

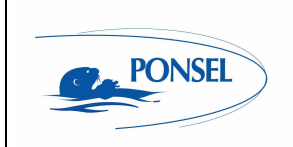

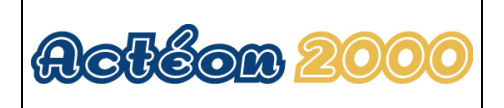

## 2 Installation

### 2.1 Mounting the ACTEON 2020 transmitter box

ACTEON 2020 mounting diagram

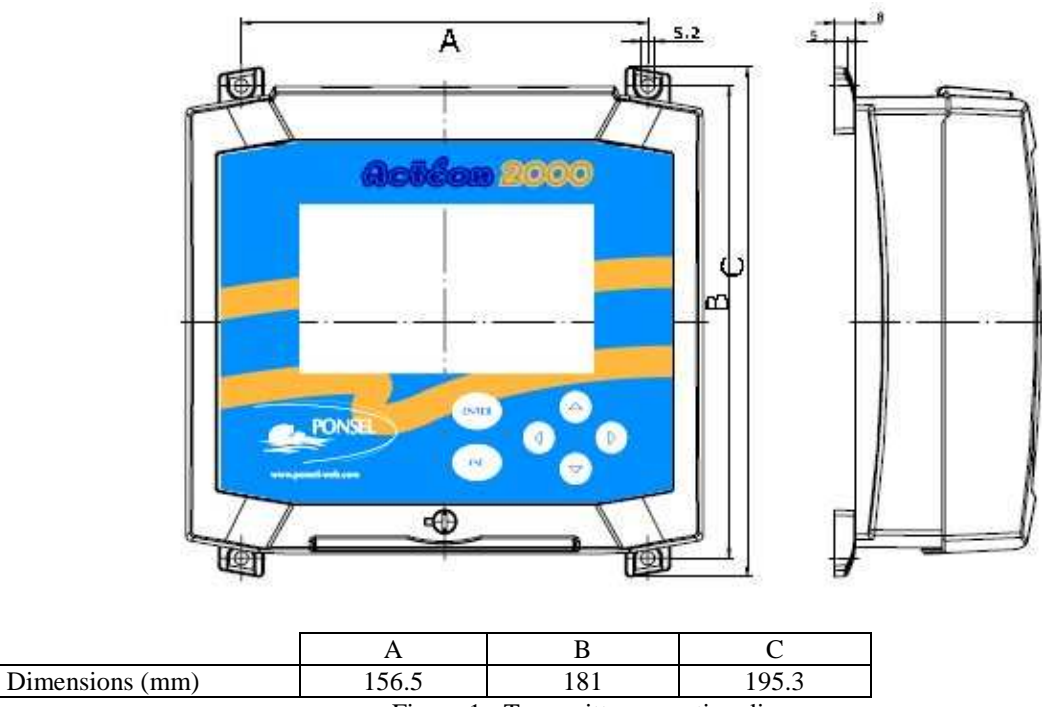

Figure 1 - Transmitter mounting diagram

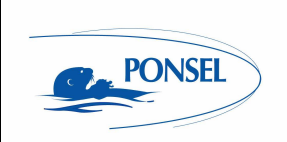

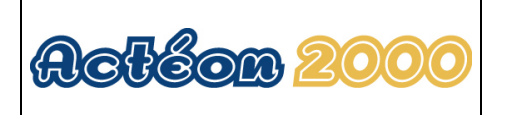

### 2.2 Connecting the ACTEON 2020 transmitter and pH and Temperature sensors

• Case 1 : the distance between the sensors and the transmitter is less than 10 meters

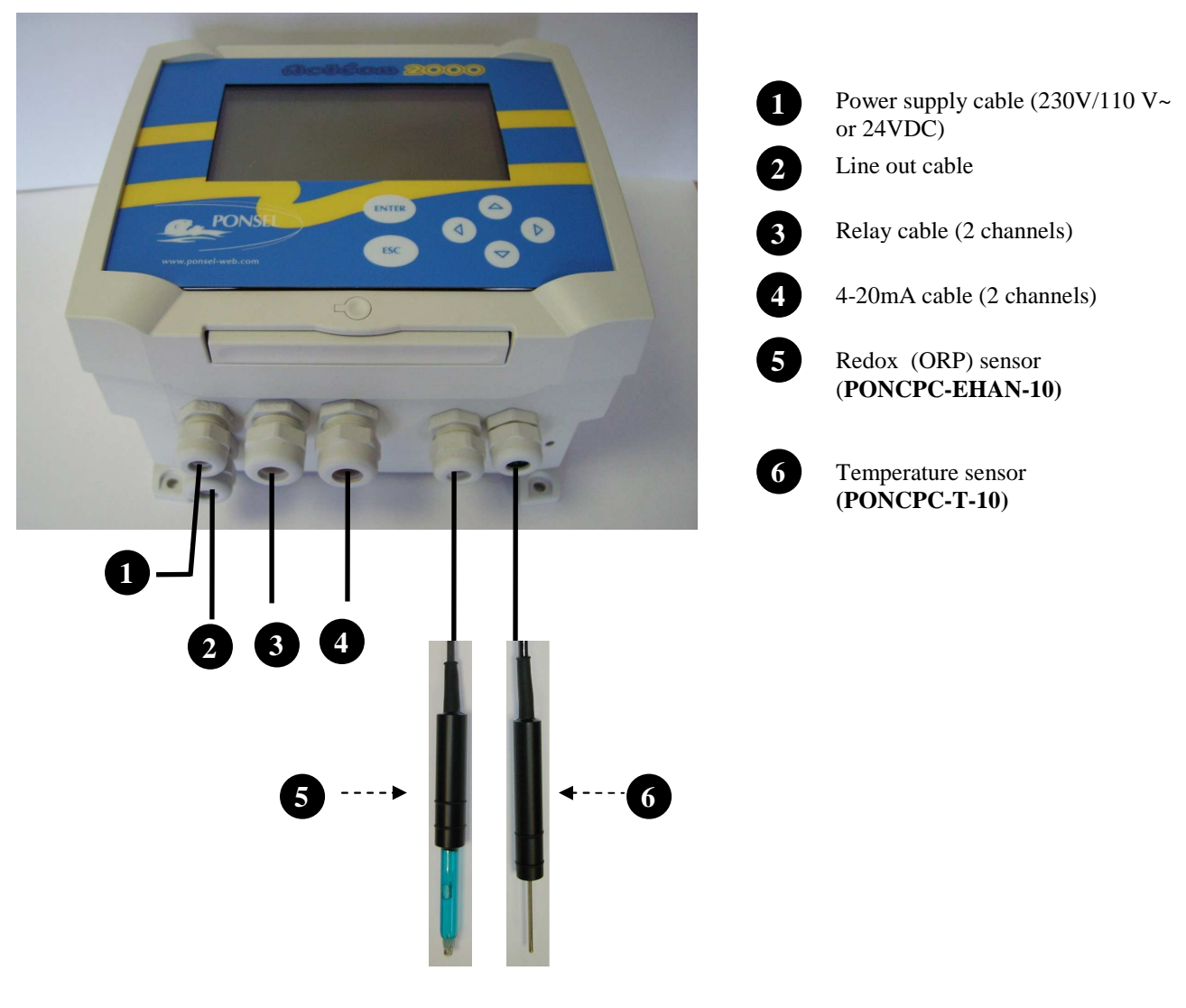

Figure 2 - Installing a measuring system

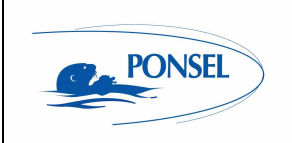

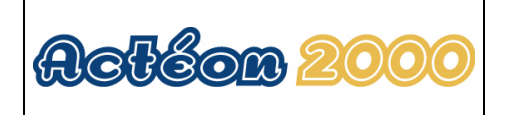

• Case 2 : the distance between the transmitter and the sensors is longer than 10 metres:

A watertight IP 68 connection box with integrated pre-amplifier must be used (REF: PON-BJAI-E PH/EH/°C).

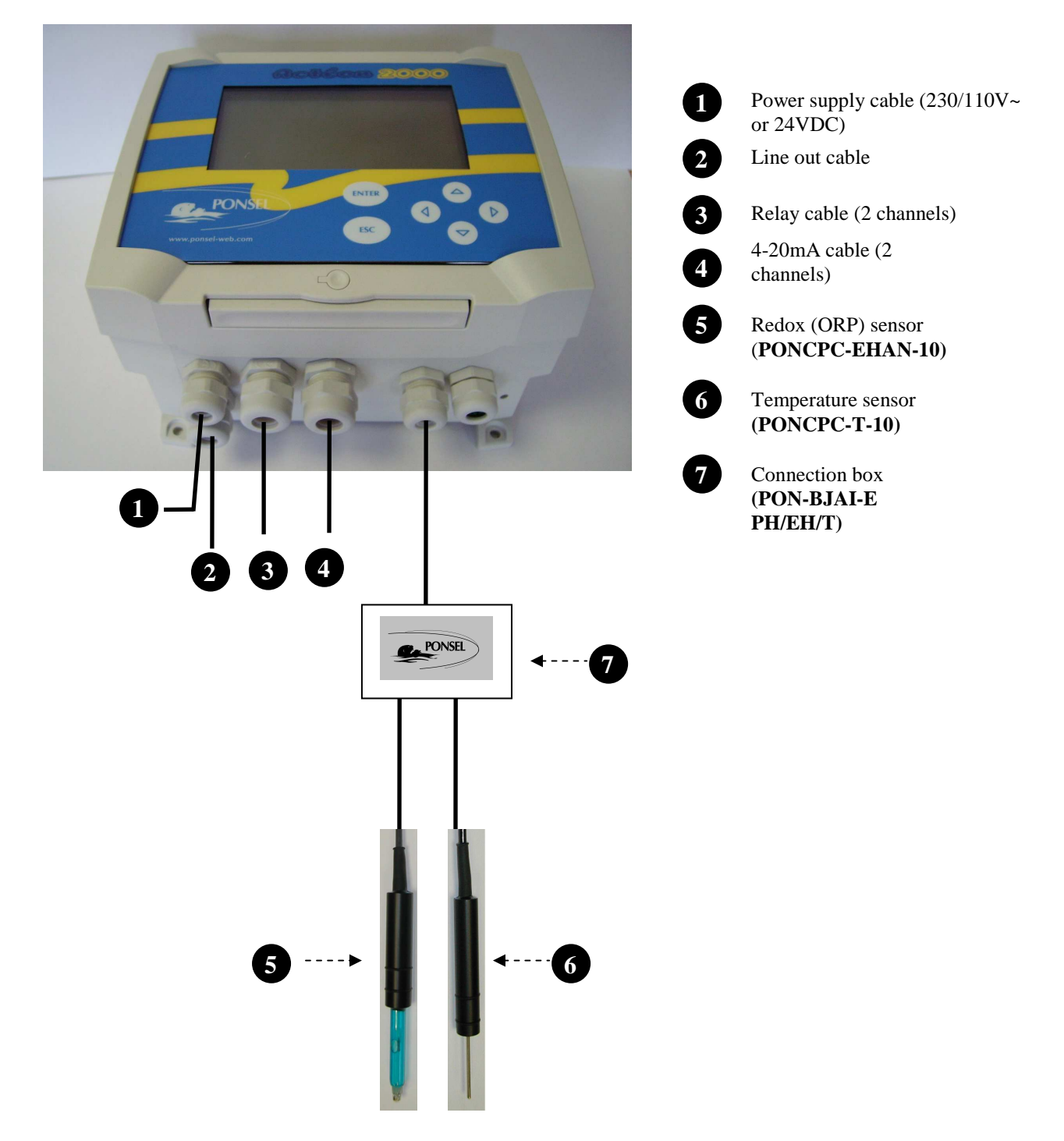

Figure 3 – Installation with a connection box with integrated pre-amplifier

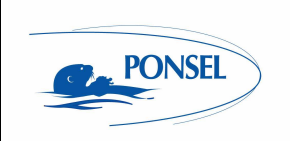

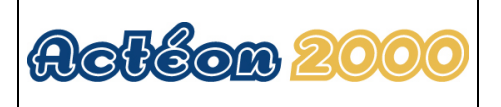

### 2.2.1 ACTEON 2020 wiring

See appendix (§15) at the end of the document.

### 2.3 Tank-mounting:

### 2.3.1 Using the stand and protective hood

A protective hood (**PON-PDPVC-1**) is available for mounting the ACTEON 2020.

The hood is essential in the case of direct exposure to adverse weather or sunshine.

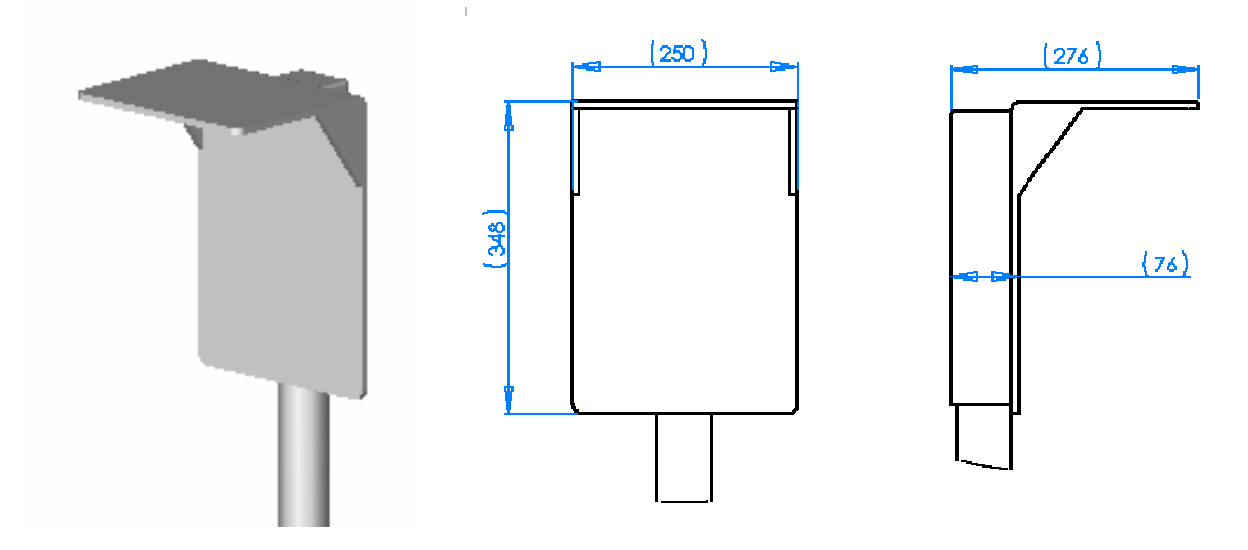

Figure 4 - Mount and hood for the transmitter

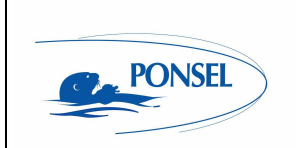

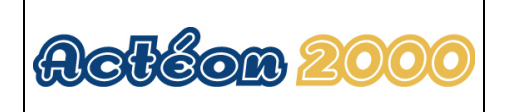

# 2.3.2 Installing the sensor with a sensor-holder perch (elbowed or straight) and nozzle (**PONPPCC-PH/EH** or **PONPPCD-PH/EH**)

It is best to use the elbowed sensor-holder perch when immersing the sensor in a tank.

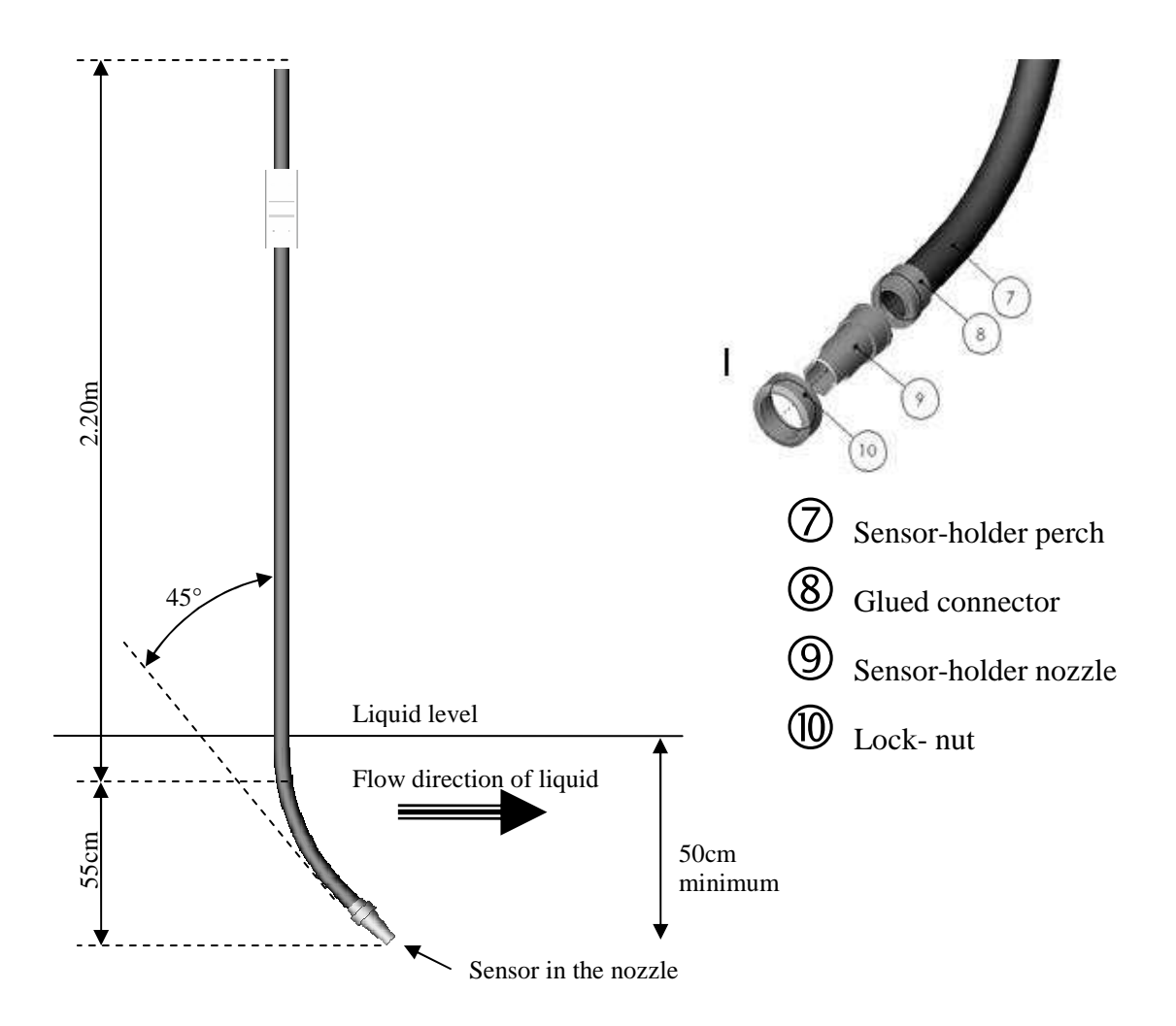

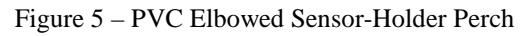

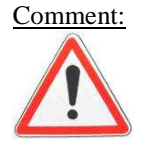

Use elbowed sensor-holder perches in heavily soiled tanks to prevent fibre build-up on the perch.

#### Installing the pH sensor in the nozzle:

- 1) Dismantle the sensor-holder perch then remove the nozzle from the bottom of the perch by removing its tightening screw.
- 2) Introduce a solid wire into the perch then a string.
- 3) Remove the sensor's protective casing and two O-ring seals.

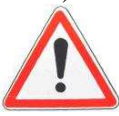

Henceforth, handle the sensor with care. The warranty does not cover breakage of the glass bulb.

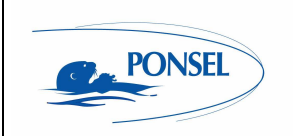

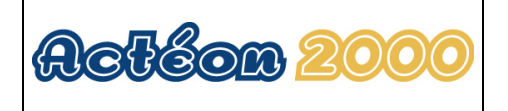

- 4) Attach the string to the end of the sensor and introduce it into the top of the perch. Use the string to pull the sensor to the bottom of the perch.
- 5) Remove the string and place the sensor in the nozzle. The sensor should protrude about twenty centimetres.
- 6) Replace only the O-ring seal nearest the glass section of the sensor.
- 7) Adjust the tip of the sensor exactly flush with the end of the nozzle. Secure the sensor in place with the tightening screw.
- 8) Replace the nozzle on the perch and secure it with the tightening screw.
- 9) Use the stand with a slider or another sort of system to set the perch in a vertical position. Adjust the immersion parameters so that the nozzle always remains submerged and the submerged section is always at least 0.50m below the surface.
- 10) To prevent fibre build-up, position the sensor so that the nozzle is facing in the same direction as the flow.

Diagram of the sensor in the nozzle without cleaning system

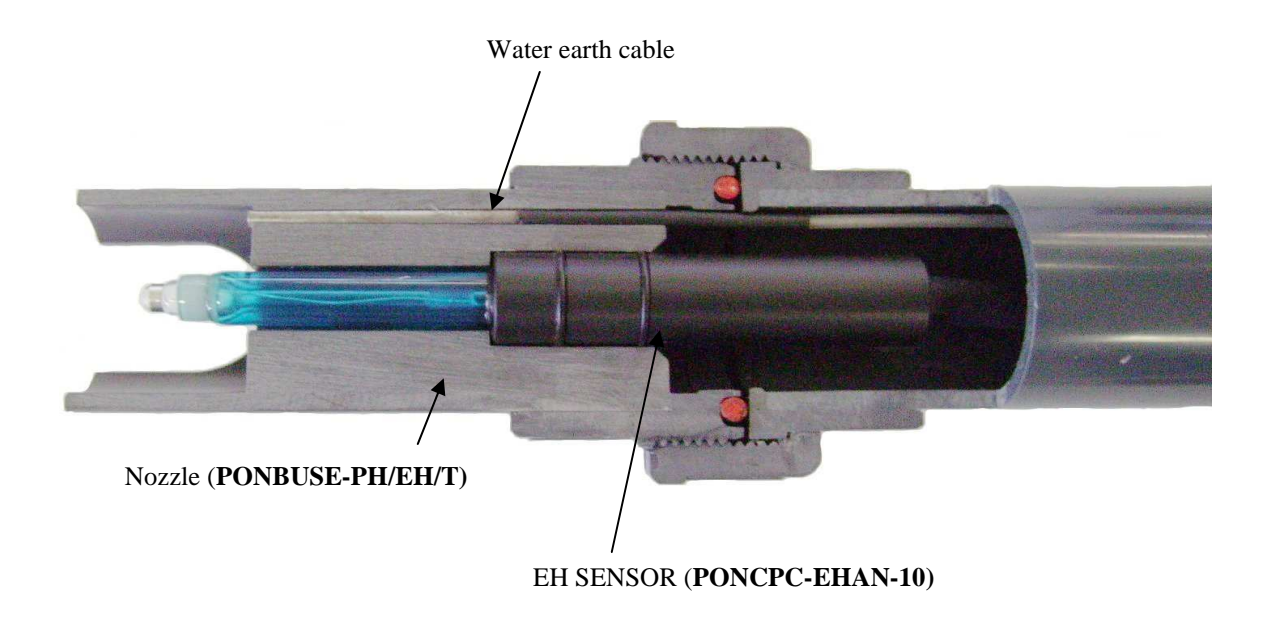

Figure 6- Cross section diagram of the sensor nozzle without cleaning system

Comment: The line out cable is to be connected to the ACTEON 2000 earth terminal.

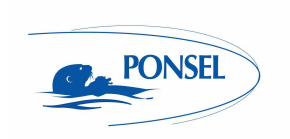

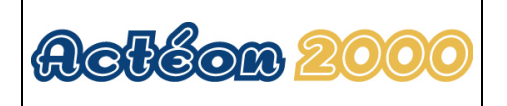

### 2.3.3 Installing an Elbowed Sensor-Holder Perch (ref: **PONPPCC-CIR**) or Straight Sensor-Holder Perch (ref: **PONPPCD-CIR**) on QRPM (ref: **PONSPFR** and **PONSPFR2**)

- 1) Fix the stainless steel QRPM to the infrastructure.
- 2) Next, fix a sensor-holder perch to the stainless steel QRPM as shown in the diagram below.

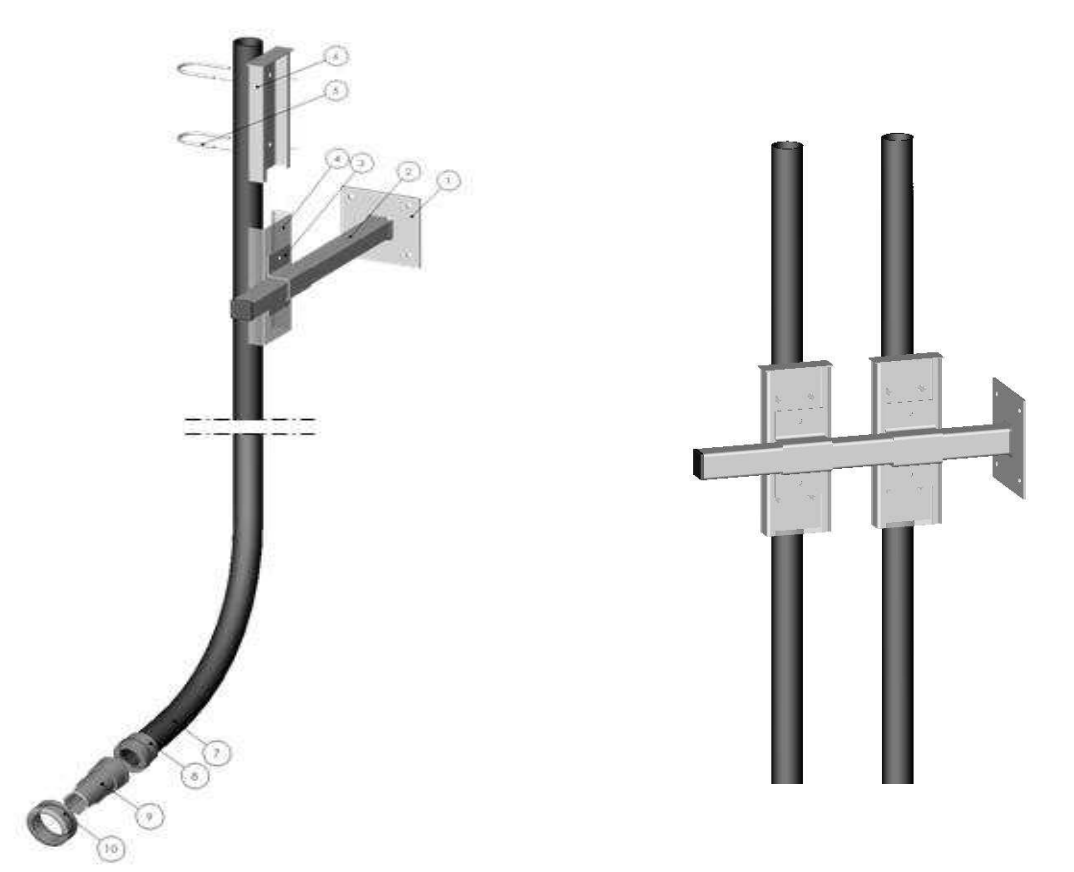

Figure 7 – Installing a perch on a QRPM with one or two sliders

A second slider may be added to install a second sensor-holder perch for the temperature sensor (see diagram above).

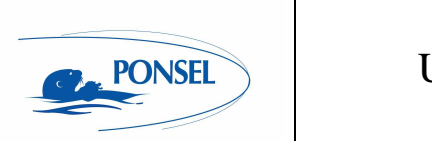

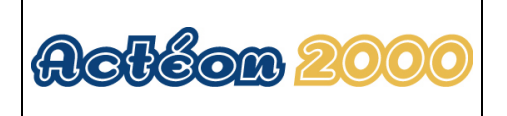

### 2.4 In-pipe installation

For in-pipe installations, use the tee assembly (PON-4020) and the adapter sleeve (PONAP1).

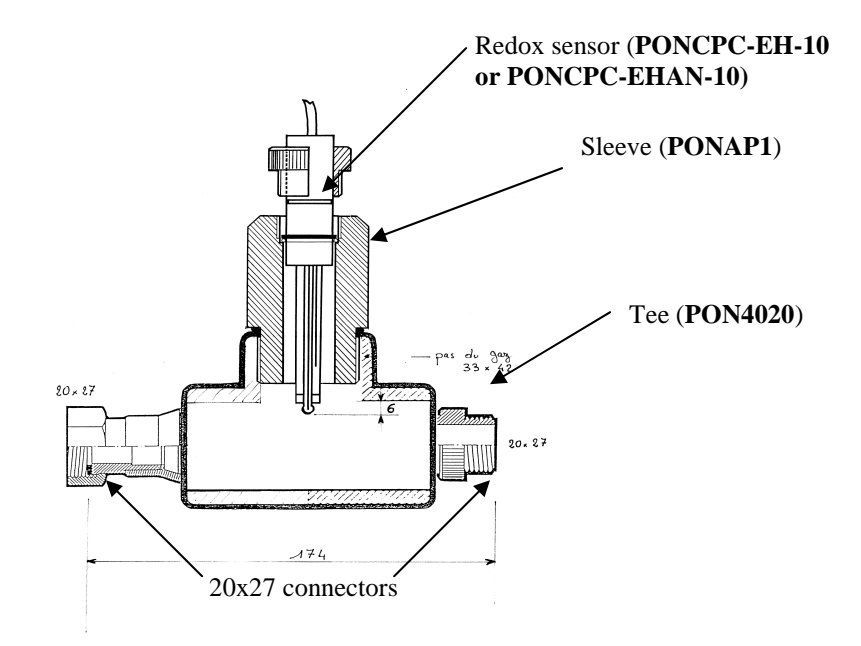

Figure 8 - Installing a temperature sensor inside a pipe

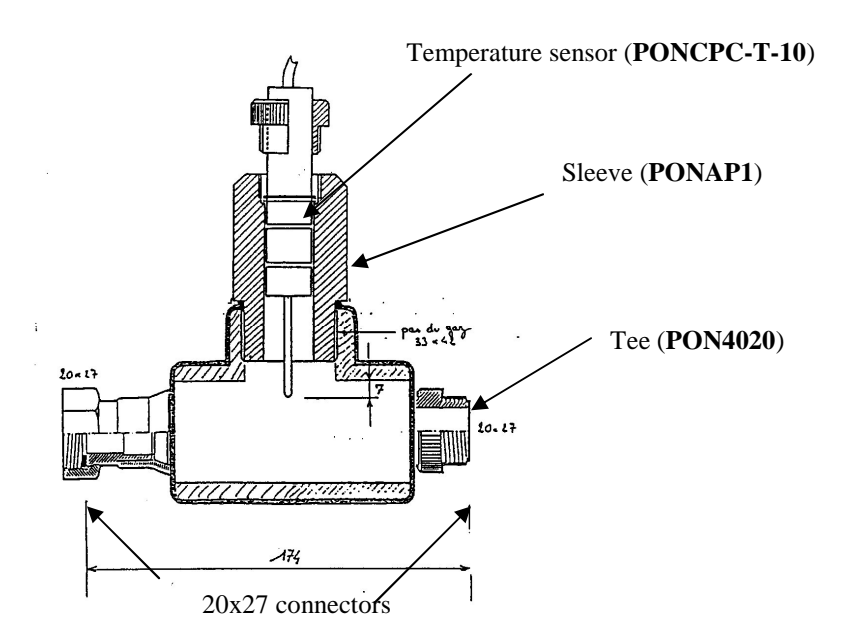

Figure 9 - Installing a temperature sensor in a pipe

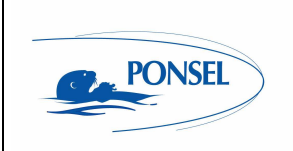

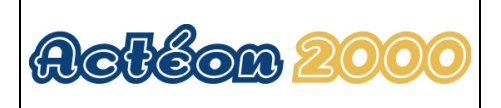

#### ACTEON 2020 transmitter 3

#### 3.1 Control console

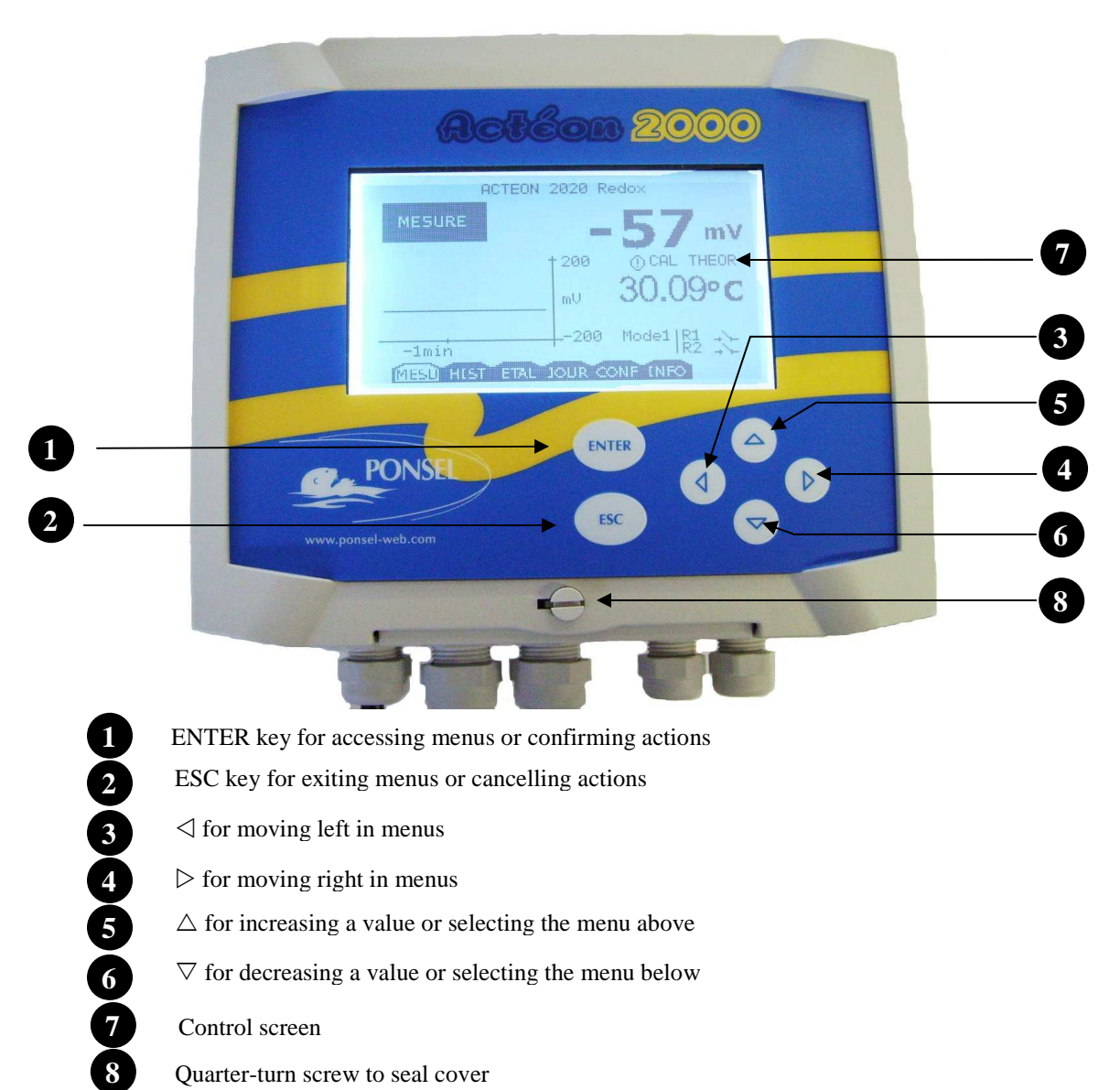

- $\triangleright$  for moving right in menus
- $\triangle$  for increasing a value or selecting the menu above
- $\nabla$  for decreasing a value or selecting the menu below
- Control screen
- Quarter-turn screw to seal cover

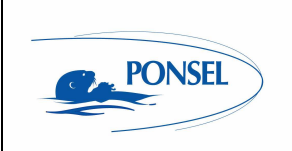

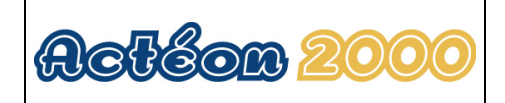

### 4 Block diagram of ACTEON 2020 menus

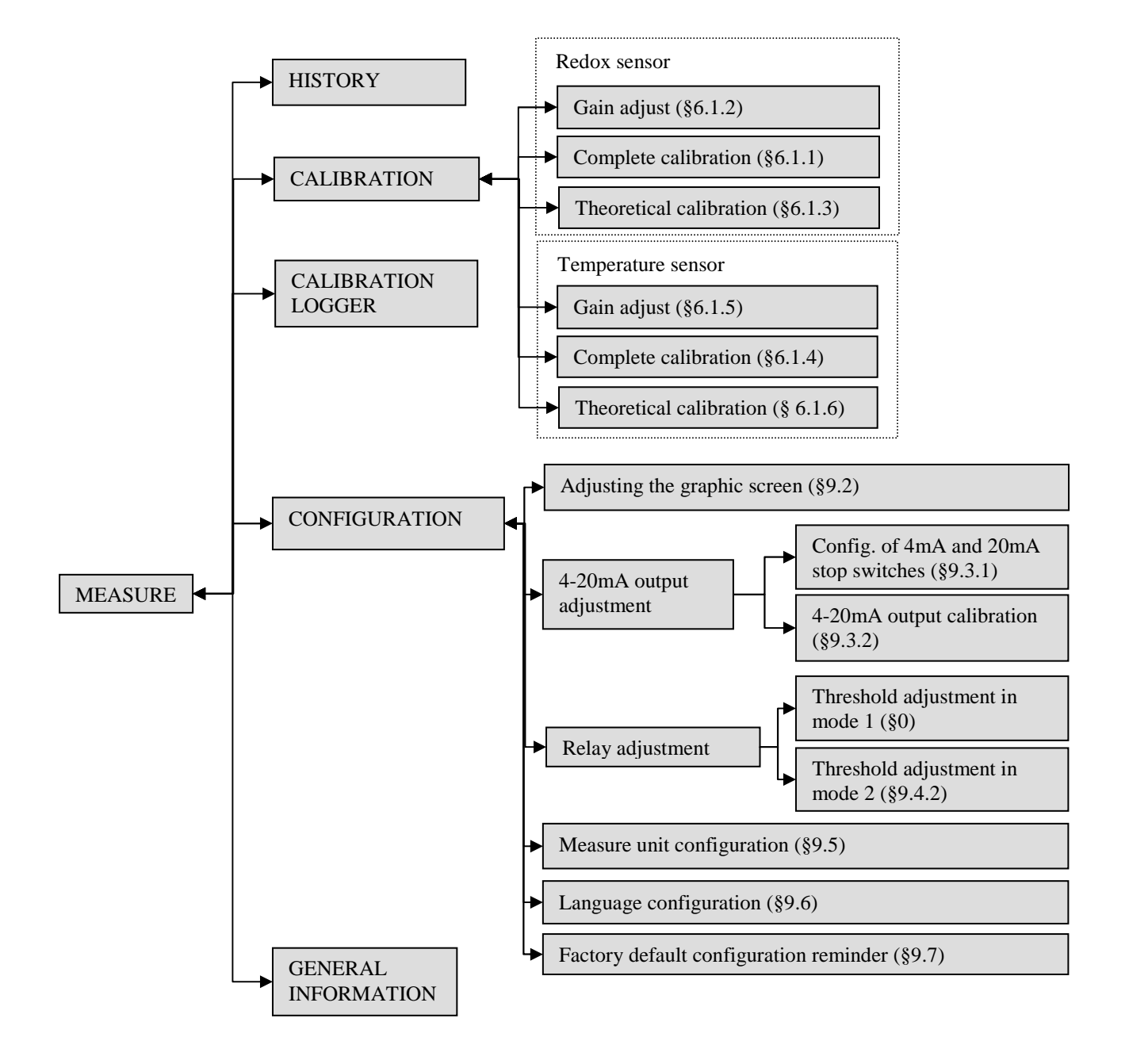

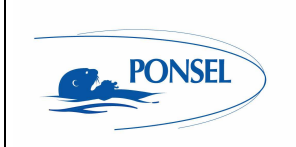

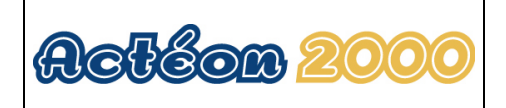

### 5 The measurement window

In measure mode the measurement screen displays various information:

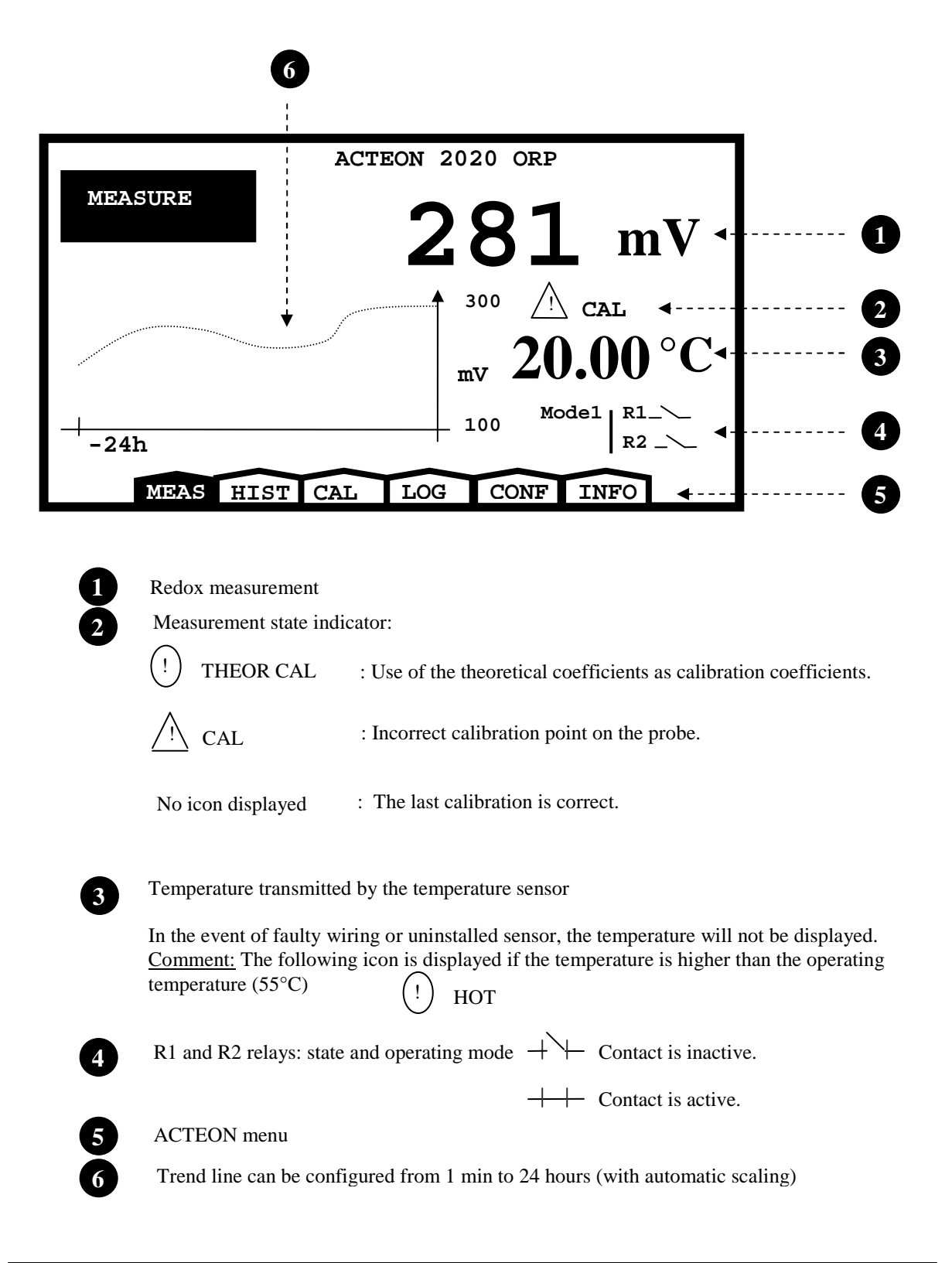

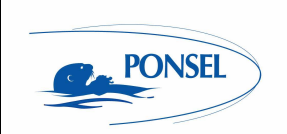

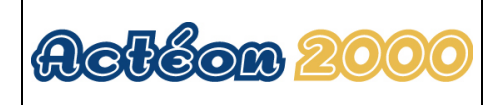

### 6 Calibrating the ACTEON 2020

### 6.1 Calibrating the sensors

Select the calibration menu in the measurement window:

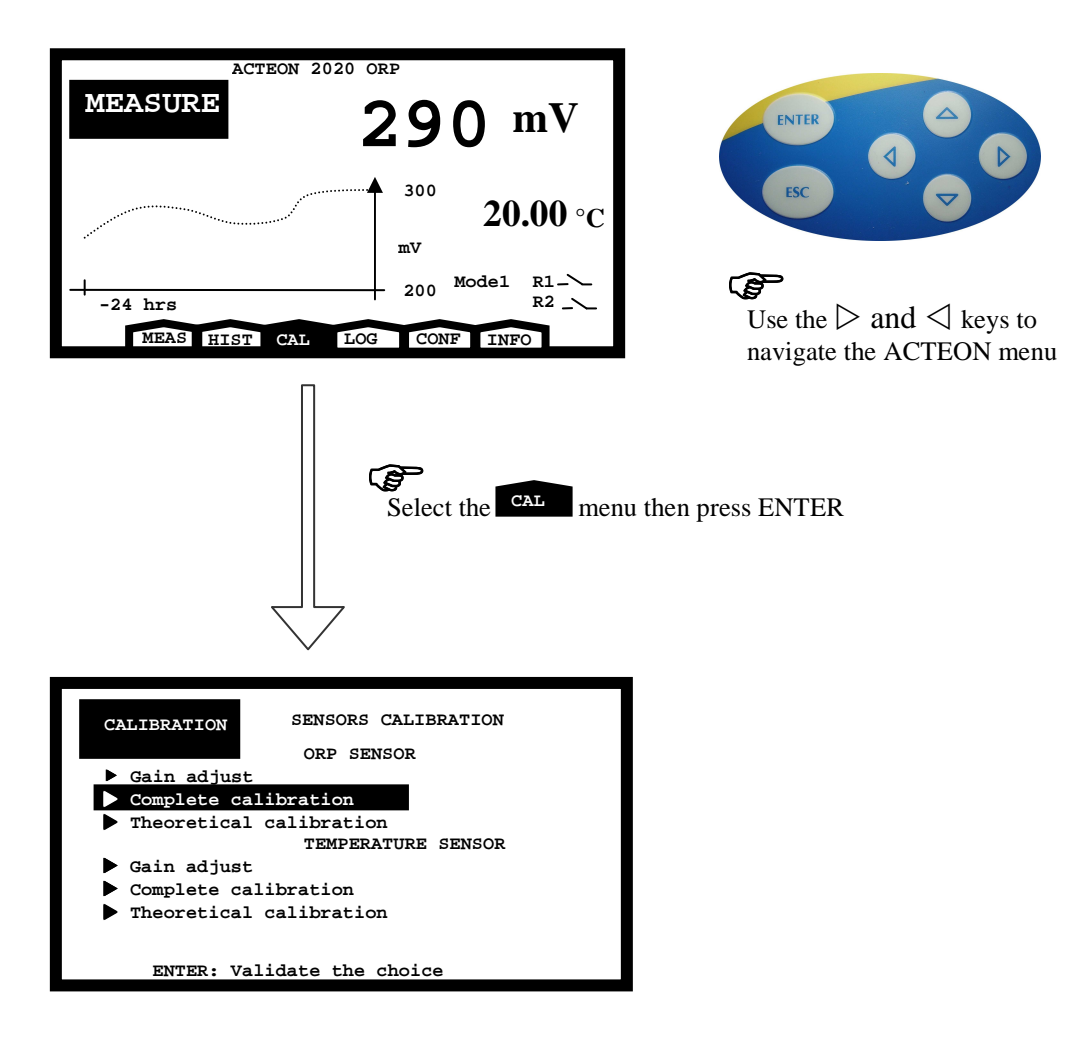

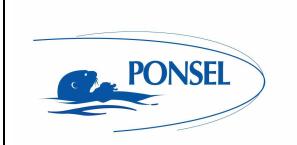

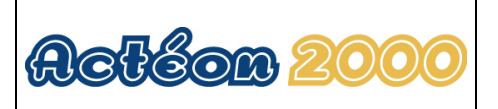

#### Two point Redox (ORP) sensor calibration (complete calibration) 6.1.1

Use the following procedure to calibrate your Redox sensor. You will need the 240mV or 470mV Redox buffer solution for this procedure.

| CALIBRATION SENSORS CALIBRATION<br>ORP SENSOR<br>• Gain adjust<br>• Complete calibration<br>TEMPERATURE SENSOR<br>• Gain adjust<br>• Complete calibration<br>• Theoretical calibration<br>• Theoretical calibration | Use the $\triangle$ and $\nabla$ keys to select the type of calibrated.                                                                                                    |
|----------------------------------------------------------------------------------------------------|----------------------------------------------------------------------------------------------------|
| Select the Complete<br>ENTER.                                                                                                    | calibration menu and press                                                                                                    |
| CALIBRATION ORP SENSOR<br>Enter your name:<br>Jurant                                                                                                    | ENTER CARACTER                                                                                                    |
| ESC: Cancel the procedure<br>ENTER: Start calibration                                                                                                    | Use the $\triangleright$ and $\triangleleft$ keys to move the cursor in the name section.<br>Use the $\triangle$ and $\bigtriangledown$ keys to change the letters. (The scrolling order of the letters is AZ,09,?,>,space ) |
| Enter your name or re                                                                                                    | ference then press ENTER                                                                                                    |

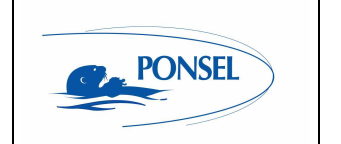

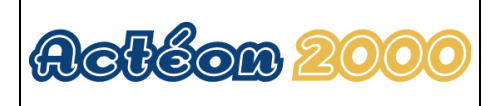

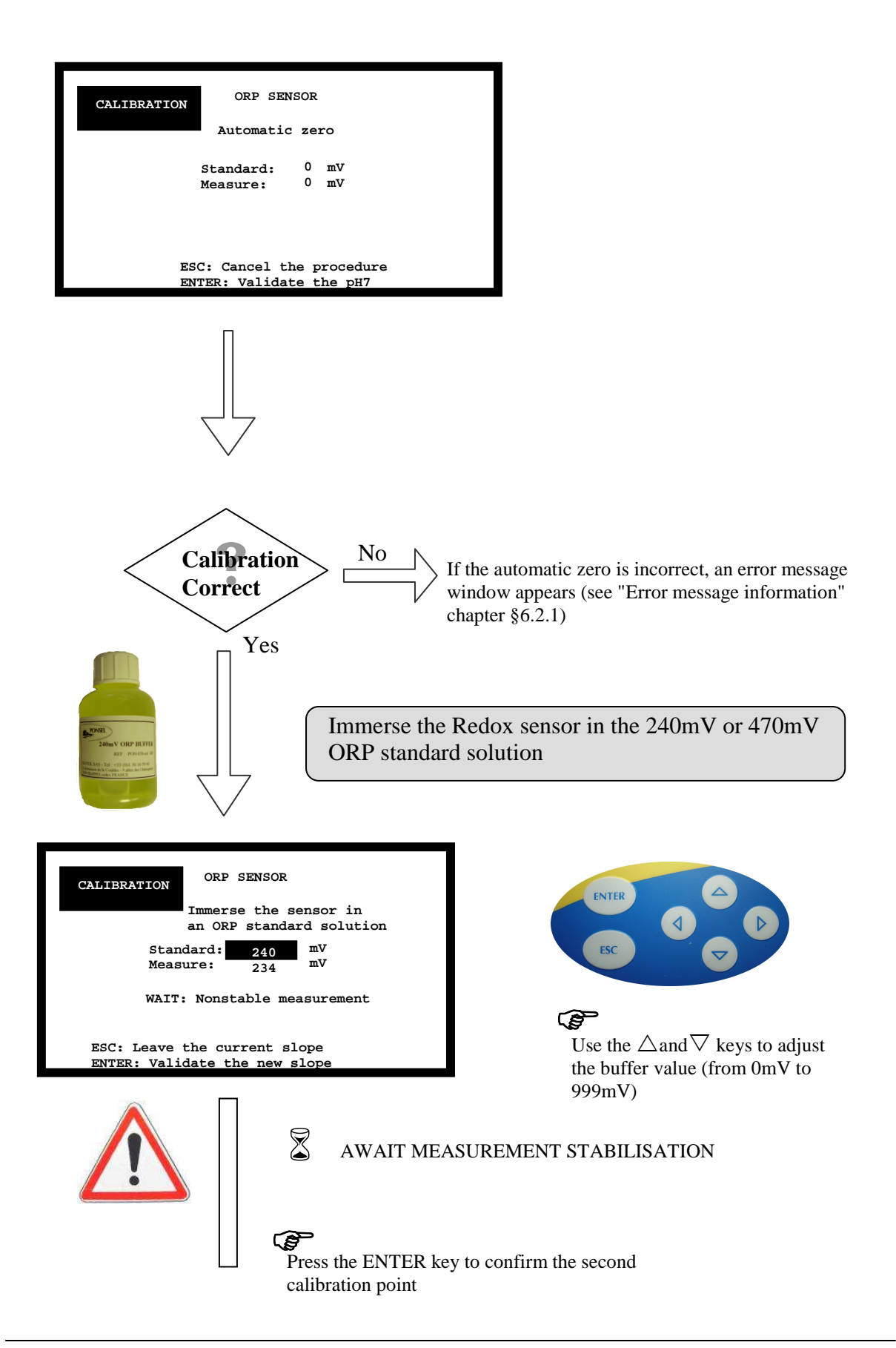

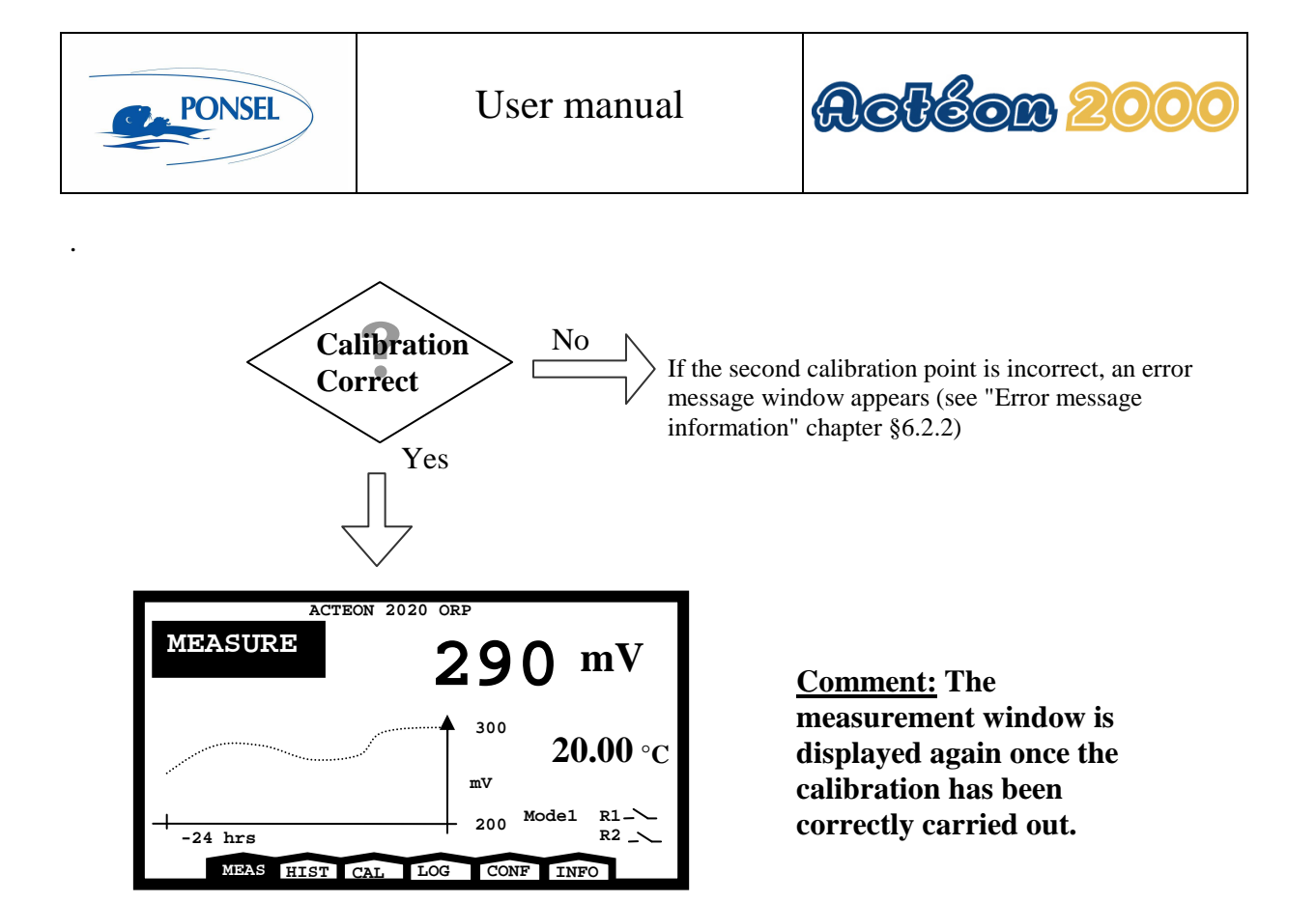

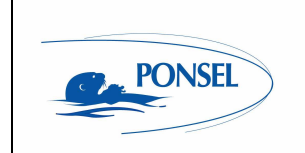

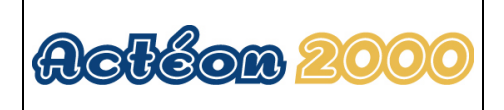

### 6.1.2 Redox sensor slope adjustment

You can only adjust the slope of your sensor by carrying out the following procedure :

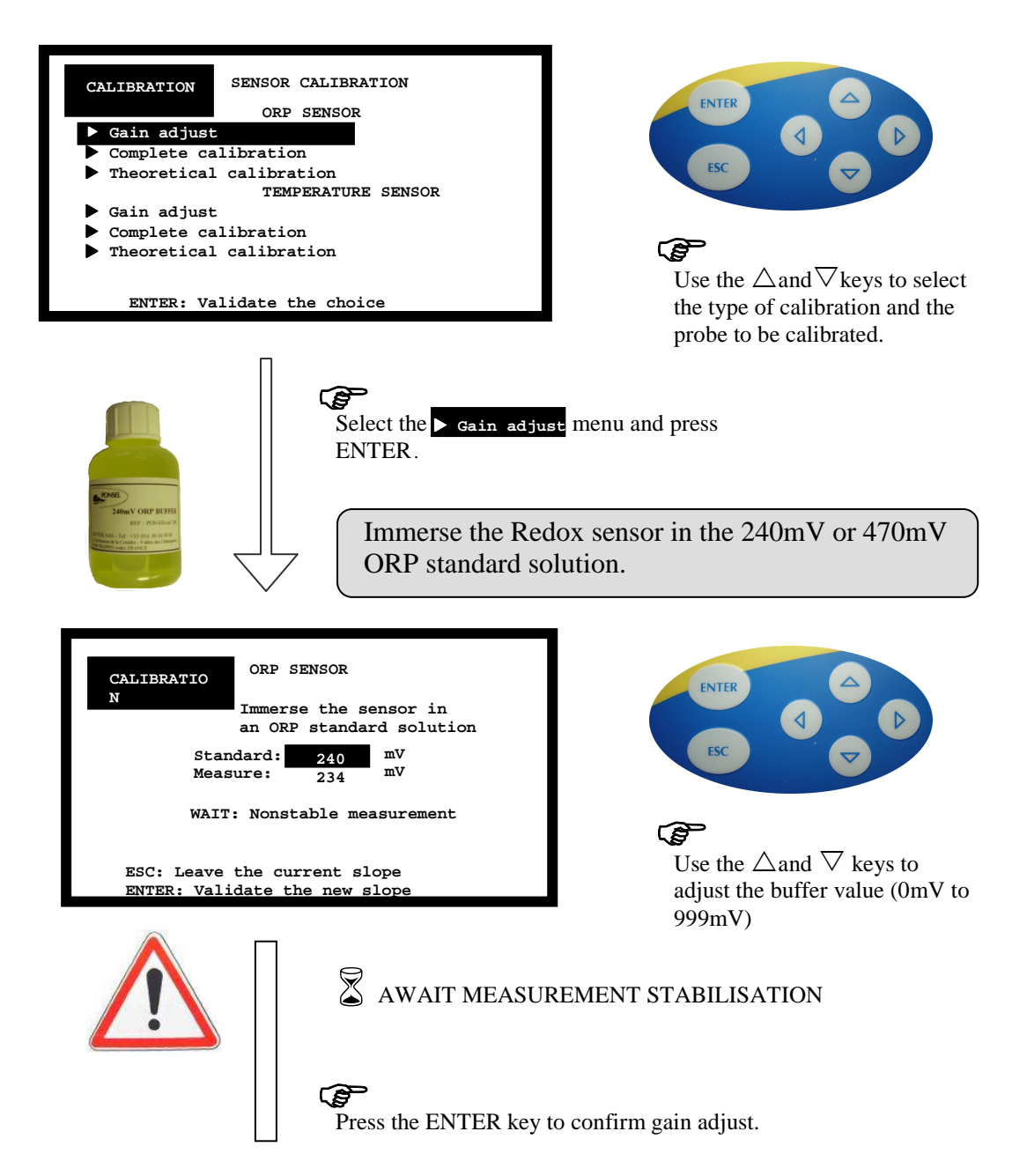

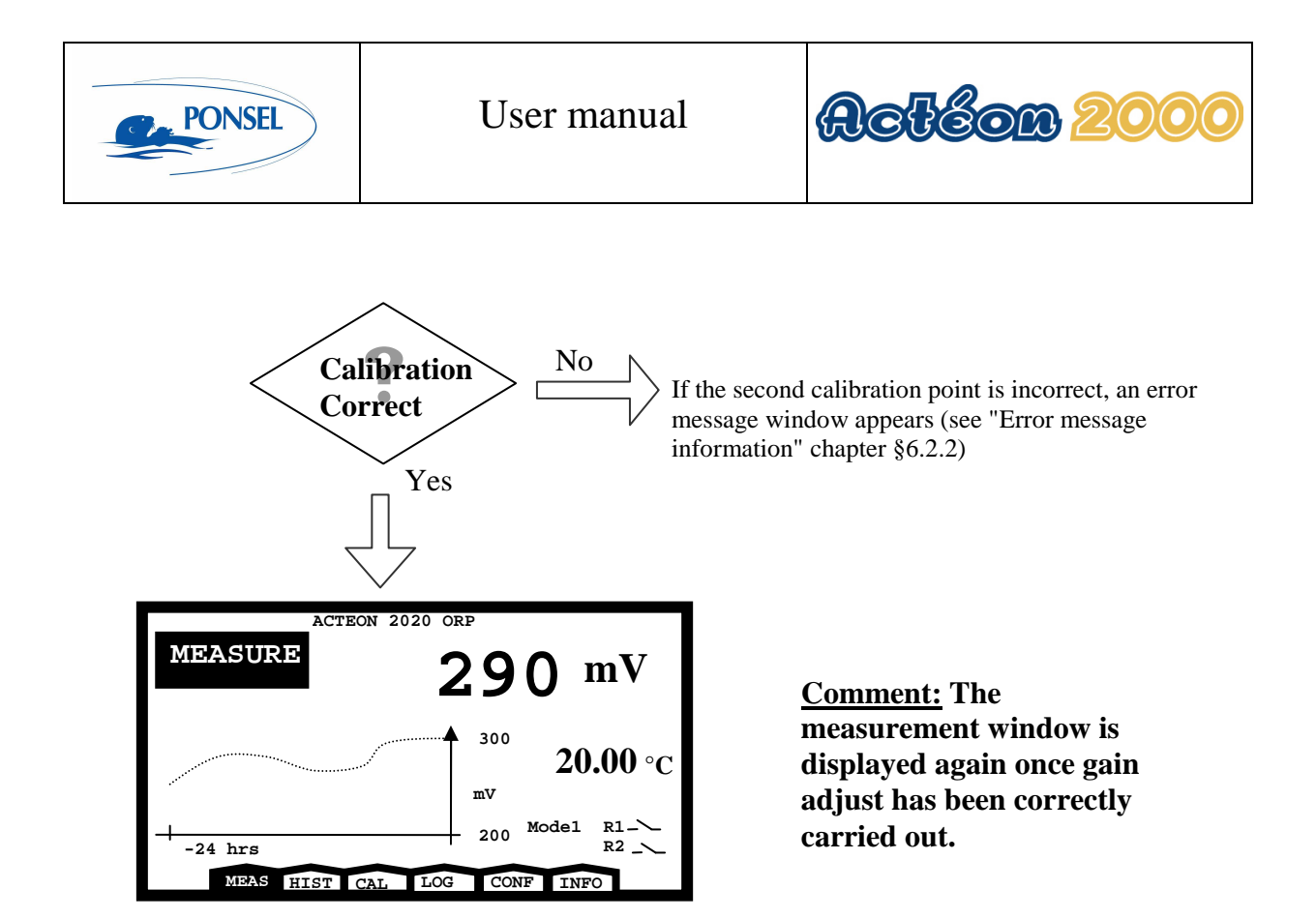

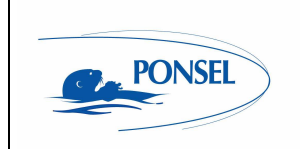

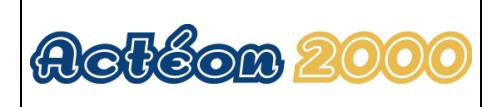

### 6.1.3 Returning to REDOX measurement theoretical calibration

Theoretical calibration is carried out using the theoretical coefficients. Follow the instructions below to carry out theoretical calibration:

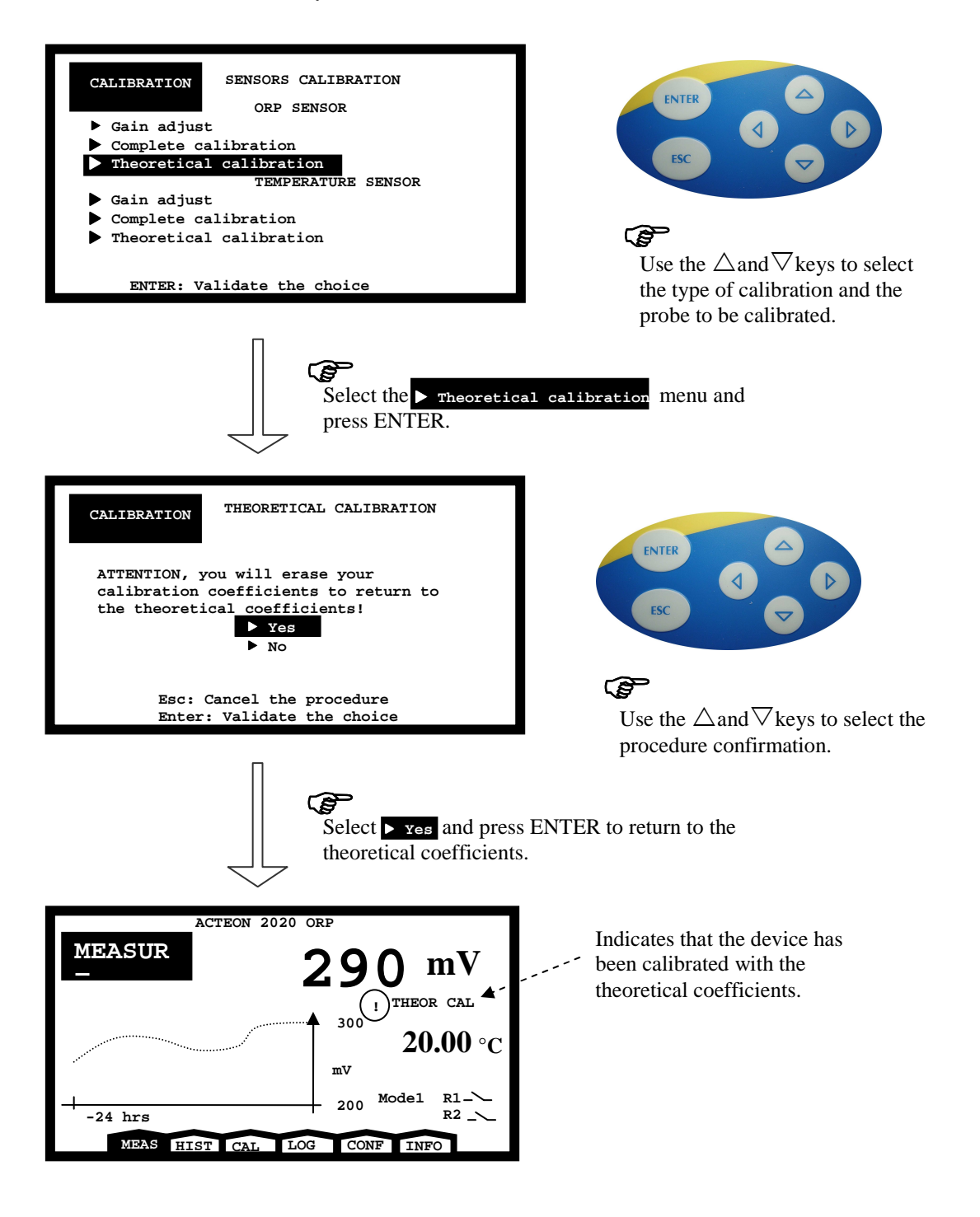

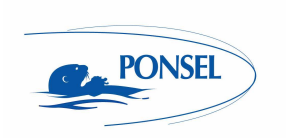

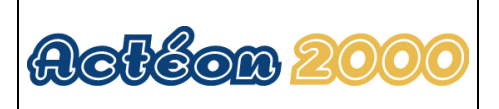

### 6.1.4 Two point temperature sensor calibration (complete calibration)

Use the following procedure to completely calibrate your temperature sensor.

You will need a precision thermometer and water at 0°C for this procedure.

| CALTERATION SENSORS CALIBRATION<br>ORP SENSOR                | Use the $\triangle$ and $\nabla$ keys to select the type of calibration and the probe to be calibrated.                                                                                                    |
|--------------------------------------------------------------|----------------------------------------------------------------------------------------------------|
| Select the Complete<br>temperature sensor an                 | calibration menu of the<br>d press ENTER.                                                                                                    |
| CALIBRATION TEMPERATURE SENSOR<br>Enter your name:<br>Jurant | ENTER C                                                                                                    |
| ESC: Cancel the procedure<br>ENTER: Start calibration        | Use the $\triangleright$ and $\triangleleft$ keys to move the cursor in the name section.<br>Use the $\triangle$ and $\bigtriangledown$ keys to change the letters. (The scrolling order of the letters is AZ,09,?,>,space) |
| Enter your name and n                                        | reference and press ENTER.                                                                                                    |
| Immerse the sens<br>mixture at 0.00°C                        | or in a water and crushed ice                                                                                                    |

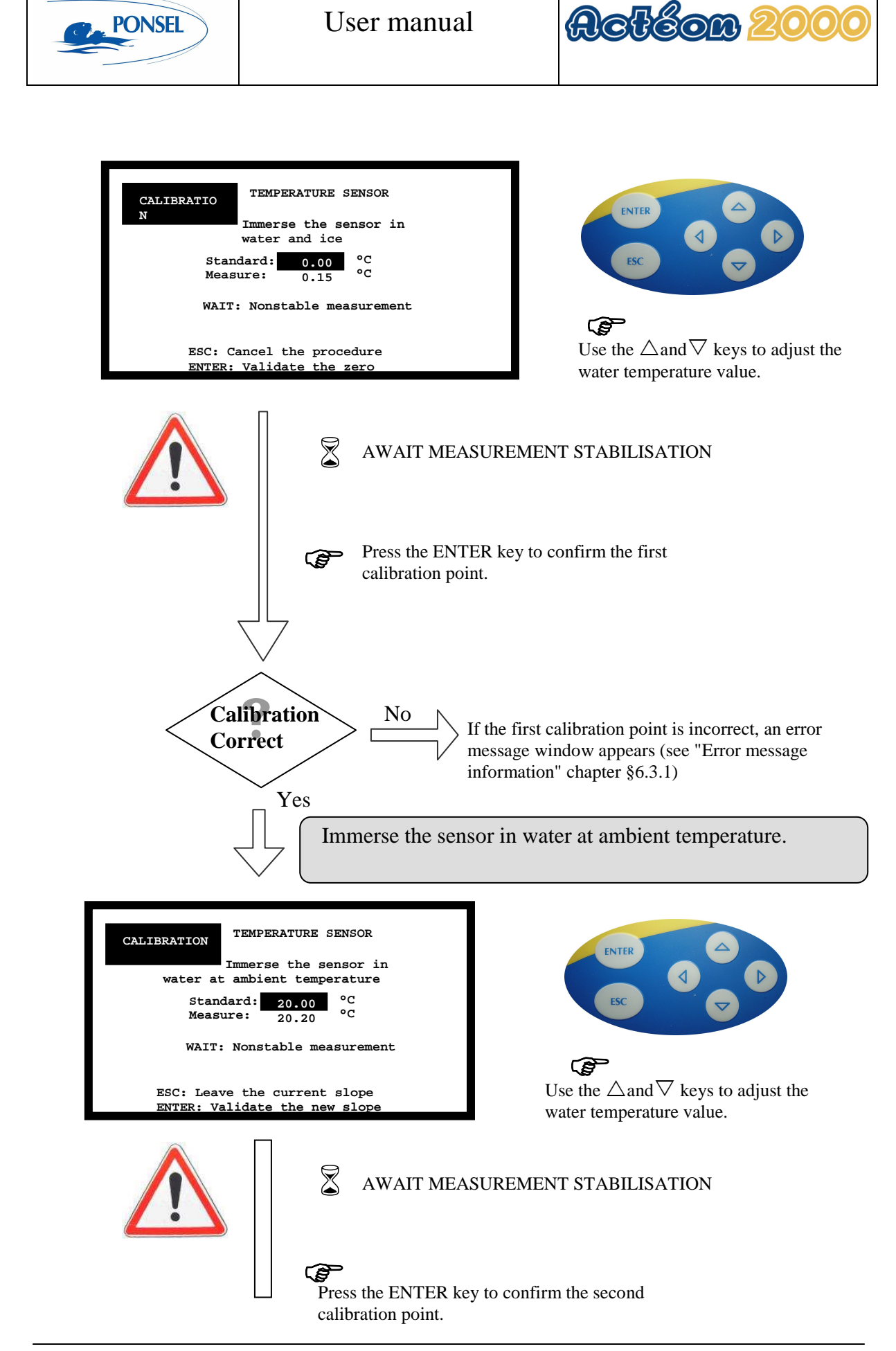

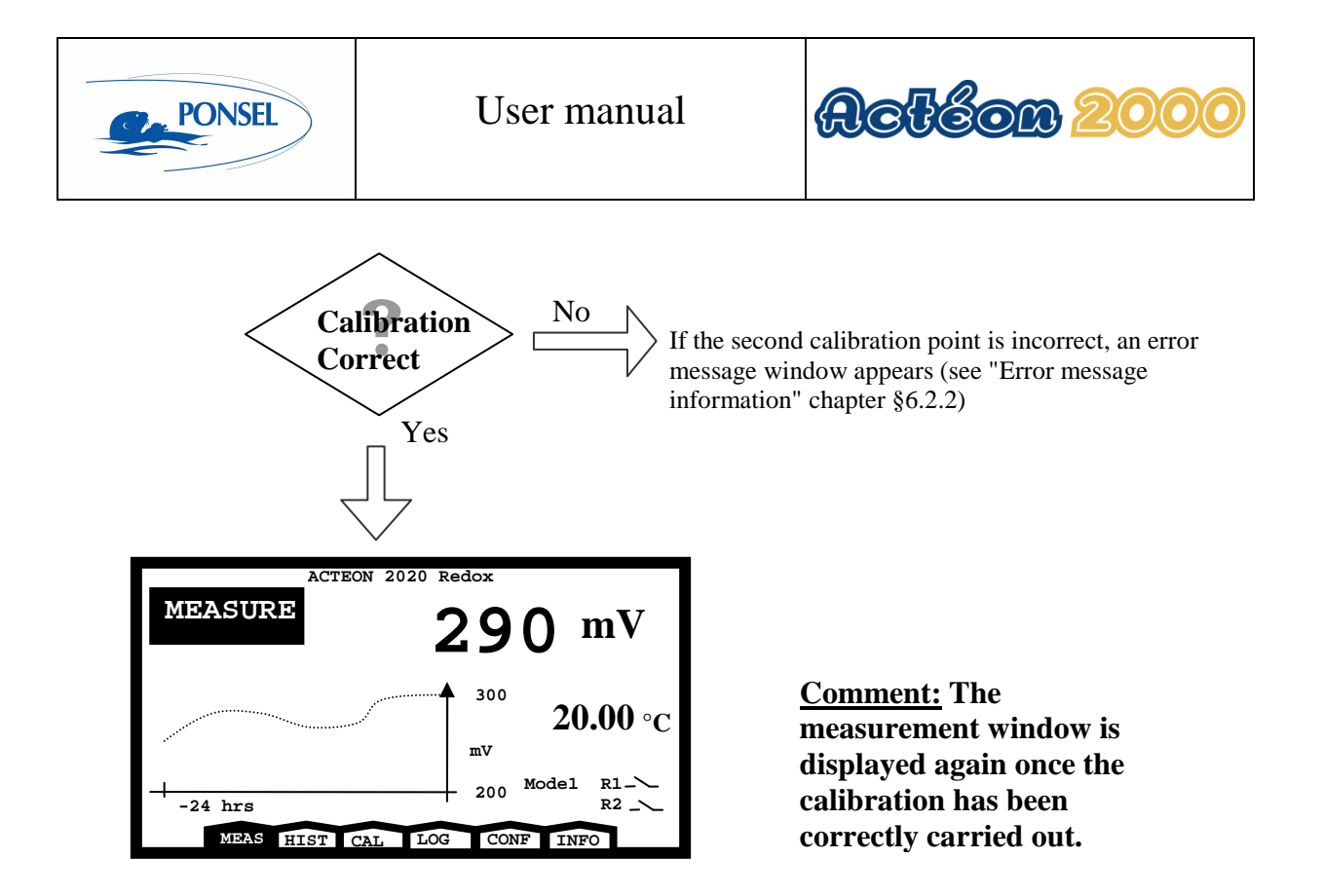

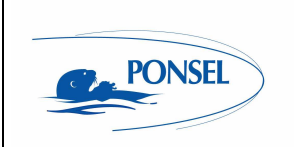

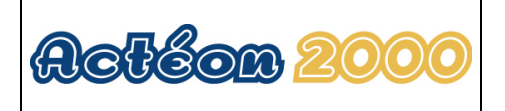

### 6.1.5 Temperature sensor slope adjustment

If you observe a small measurement error, you may only adjust the slope of your sensor by carrying out the following procedure:

| CALIBRATION SENSORS CALIBRATION<br>OPR SENSOR<br>• Gain adjust<br>• Complete calibration<br>TEMPERATURE SENSOR<br>• Gain adjust<br>• Complete calibration<br>• Theoretical calibration<br>• Theoretical calibration<br>• ENTER: Validate the choice                                 | $\mathbf{E}$ Use the $\triangle$ and $\nabla$ keys to select the type of calibration and the probe to be calibrated. |  |
|----------------------------------------------------------------------------------------------------|----------------------------------------------------------------------------------------------------|--|
| Select the Gain adju                                                                                                    | be menu and press ENTER.<br>For in water at ambient temperature.                                                     |  |
| CALIERATION       TEMPERATURE SENSOR         Immerse the sensor in water at ambient temperature         Standard:       20.00       °C         Measure:       20.20       °C         WAIT: Nonstable measurement         ESC: Leave the current slope ENTER: Validate the new slope | $\mathbf{E}$<br>Use the $\triangle$ and $\nabla$ keys to adjust the ambient water temperature value.                 |  |
| AWAIT MEASUREMENT STABILISATION                                                                                                    |                                                                                                    |  |

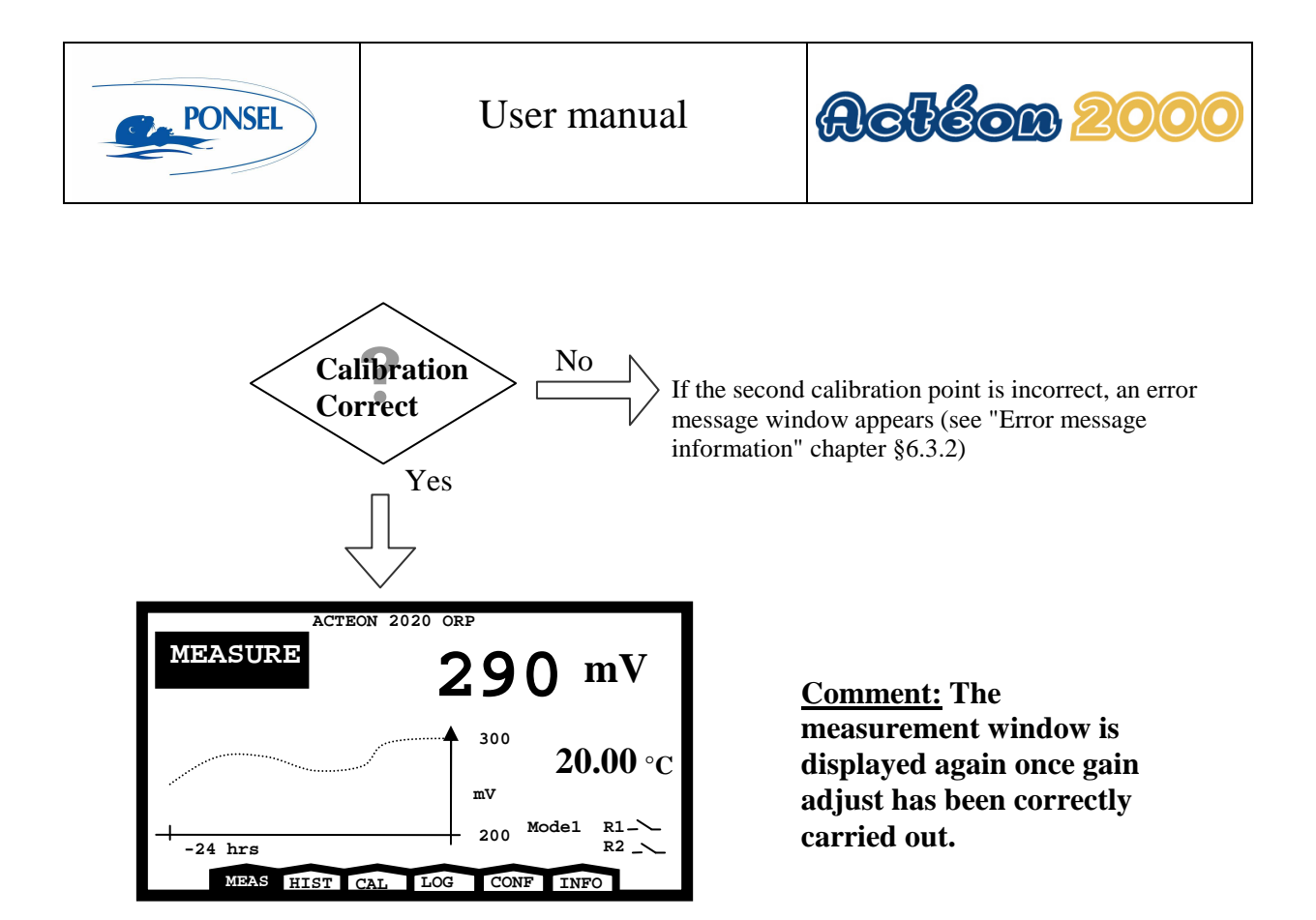

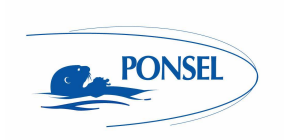

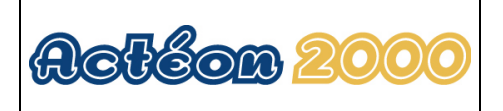

### 6.1.6 Returning to temperature measurement theoretical calibration

Theoretical calibration is carried out using the theoretical coefficients (PT100 theoretical slope and offset zeroing).

Follow the instructions below to carry out theoretical calibration

| CALTERATION<br>N ORP SENSOR<br>Gain adjust<br>Complete calibration<br>Theoretical calibration<br>Calibration<br>Complete calibration<br>Complete calibration<br>Theoretical calibration<br>ENTER: Validate the choice | Use the $\triangle$ and $\nabla$ keys to select the type of calibration and the probe to be calibrated. |
|----------------------------------------------------------------------------------------------------|----------------------------------------------------------------------------------------------------|
| Select the Theoretic<br>press ENTER.                                                                                                    | al calibration menu and                                                                                 |
| CALIBRATION THEORETICAL CALIBRATION<br>ATTENTION, you will erase your calibration<br>coefficients to return to the theoretical<br>coefficients!<br>Yes<br>No                                                          | ENTER                                                                                                   |
| Esc: Cancel the procedure<br>Enter: Validate the choice                                                                                                    |                                                                                                    |
| Select <b>Yes</b> and pres<br>theoretical coefficients                                                                                                    | Use the ∆and⊽keys to select the<br>procedure confirmation.<br>s ENTER to return to the<br>s.            |
| ACTEON 2020 ORP<br>MEASURE<br>290 mV<br>20.00 °C<br>mV<br>200 Model R1-<br>R2 ~<br>MEAS HIST CALLOG CONFLINED                                                                                                    |                                                                                                    |

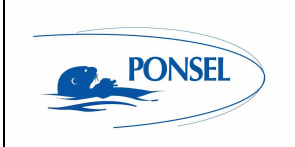

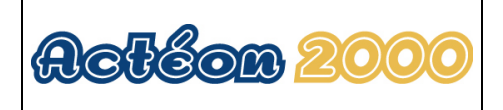

### 6.2 Redox sensor calibration error message

6.2.1 Automatic zero measurement error

| CALIBRATION | ORP SENSOR             |
|-------------|------------------------|
|             | CALIBRATION IMPOSSIBLE |
|             | Offset:<br>NON CORRECT |
| Esc: Es     | cape menu              |

If you observe an error during automatic zero measurement: Contact the after-sales service (see last page)

6.2.2 240mV or 470mV buffer solution calibration error

| CALIBRATION | ORP SENSOR            |
|-------------|-----------------------|
|             | CALIBRTION IMPOSSIBLE |
|             |                       |
|             |                       |
|             | Slope:                |
| NON CORRECT |                       |
|             |                       |
| Esc: E      | Escape menu           |
| Į           | -                     |

If an error occurs during calibration with the 240mV or 470mV buffer:

- 1) Check if the buffer is fouled or out-of-date.
- 2) Check the connection between the sensor and ACTEON 2020.
- 3) Clean the platinum electrode (the sensor's response will be weak if the platinum electrode is soiled).

### 6.3 <u>Temperature sensor calibration error message information</u>

6.3.1 0℃ calibration error

| CALIBRATION | TEMPERATURE SENSOR     |
|-------------|------------------------|
|             | CALIBRATION IMPOSSIBLE |
|             | Offset:<br>NON CORRECT |
| Esc:        | Escape menu            |

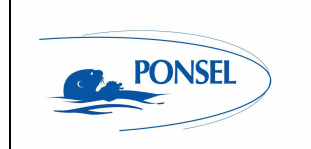

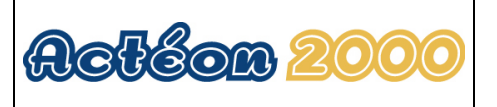

If an error occurs during calibration in water at 0°C:

- 1) Check the water temperature with a precision thermometer.
- 2) Check the connection between the temperature sensor and ACTEON 2020.

### 6.3.2 Ambient water calibration error

| CALIBRATION | TEMPERATURE SENSOR<br>CALIBRATION IMPOSSIBLE |
|-------------|----------------------------------------------|
|             | Slope:<br>NON CORRECT                        |
| Esc: 1      | Iscape menu                                  |

If an error occurs during calibration in water at ambient temperature:

- 1) Check the water temperature with a precision thermometer.
- 2) Check the connection between the temperature sensor and ACTEON 2020.

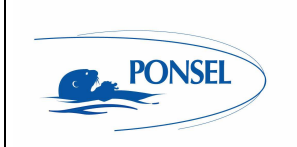

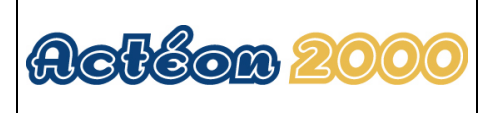

### 7 VIEWING MEASUREMENT HISTORY

The history menu can be used to consult the last 100 data items recorded and displayed on the trend line.

To view this data, follow the instructions below :

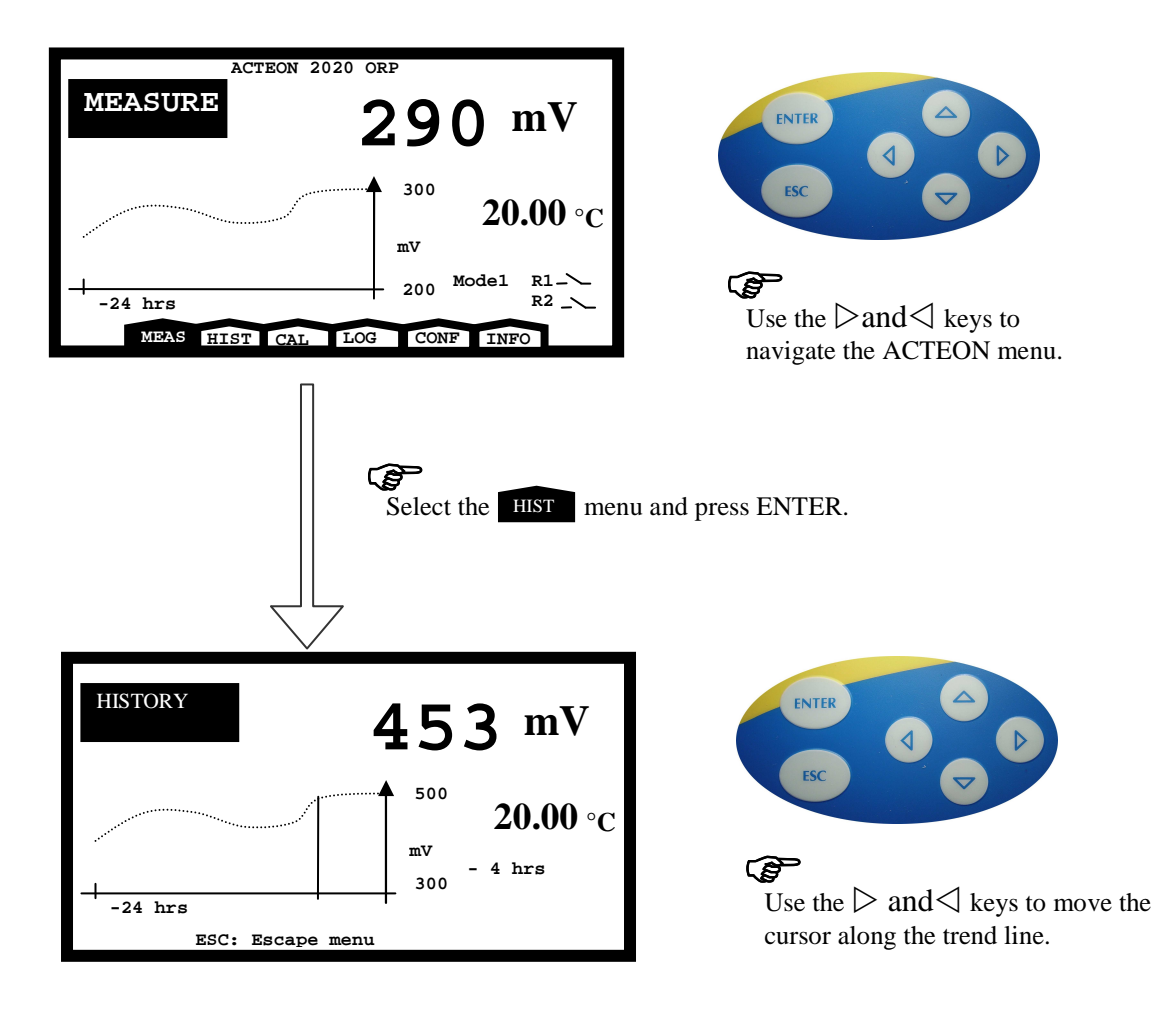

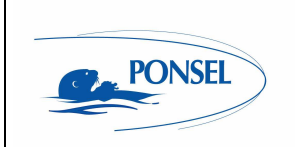

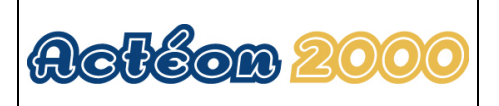

### 8 VIEWING THE SENSOR CALIBRATION REPORT

The calibration logger is used to check the reports of the most recent calibrations. Follow the instructions below to access this information:

| 2020 ORP<br>290 mV<br>300<br>$20.00 \circ C$<br>mV<br>200 Model R1-<br>$R2 \rightarrow$<br>LOG CONF INFO                                                                  |                                                                                                    |
|----------------------------------------------------------------------------------------------------|----------------------------------------------------------------------------------------------------|
| Select the LOG menu and press ENTER.                                                                                                    |                                                                                                    |
| Calibration of<br>Temperature sensor<br>CORRECT<br>Standard 1: 0.01°C<br>Standard 2: 20.00°C<br>Offset: 1.65°C<br>Slope: 110%<br>Name: Ponsel<br>pe menu                  |                                                                                                    |
| ist of diagnostic messages from the last calibration :                                                                                                    |                                                                                                    |
| Explanation                                                                                                    |                                                                                                    |
| ACTEON 2020 has been calibrated correctly.                                                                                                    |                                                                                                    |
| ACTEON 2020 is using the theoretical coefficients (slope and offset); the message is displayed after a theoretical calibration.                                           | nis                                                                                                    |
| ACTEON 2020 is using the theoretical slope.                                                                                                    |                                                                                                    |
| ACTEON 2020 is using the theoretical offset.                                                                                                    |                                                                                                    |
| ACTEON 2020 is incorrectly calibrated because the slope calculated dur<br>calibration is incorrect (in this case ACTEON 2000 is using the last corr<br>calculated slope). | ring<br>ectly                                                                                                    |
| ACTEON 2020 is incorrectly calibrated because the offset calculated du calibration is incorrect (in this case ACTEON 2020 is using the last corr calculated offset).      | ring<br>ectly                                                                                                    |
|                                                                                                    | 290 or       Prove the second second s |

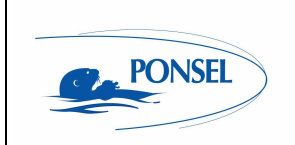

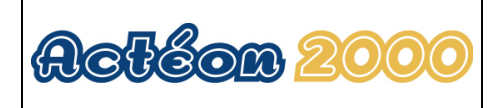

### 9 CONFIGURING ACTEON 2020

Select the configuration menu in the measurement window:

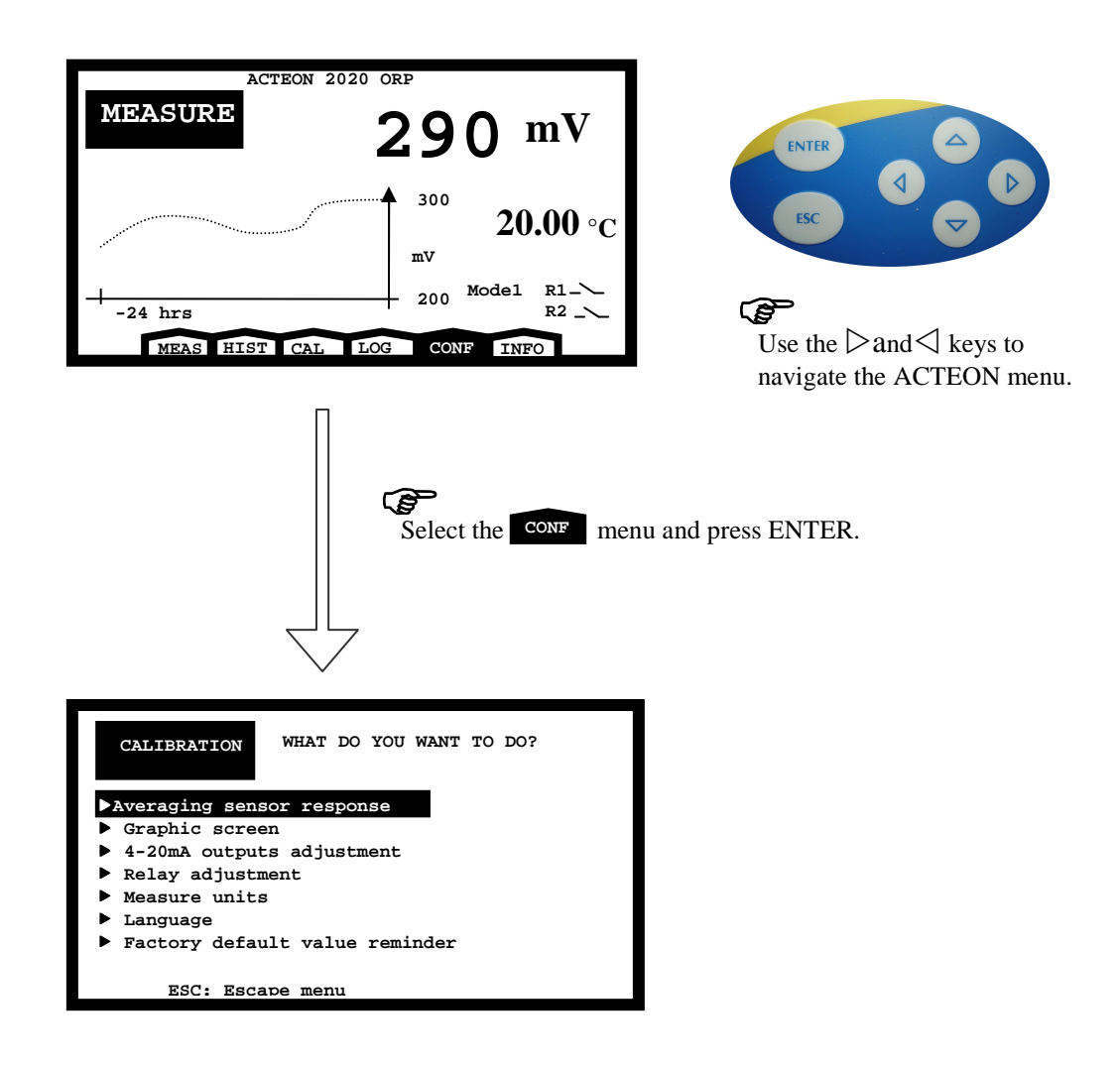

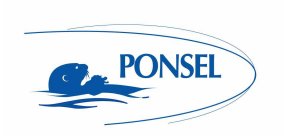

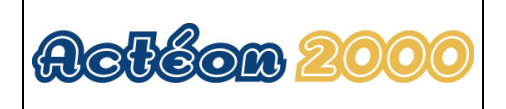

### 9.1 Configuring sensor response averaging

This configuration makes the sensor response more stable and responsive.

By default, the averaging procedure involves 10 measurements. This means that the displayed value is the average measurement over the last 10 seconds:

| CONFIG WHAT DO YOU WANT TO DO?<br>Averaging sensor response<br>Graphic screen<br>4-20mA outputs adjustment<br>Relay adjustment<br>Measure units<br>Language<br>Factory default value reminder | $\mathbf{E}$                                                                 |  |
|----------------------------------------------------------------------------------------------------|------------------------------------------------------------------------------|--|
| Select the NVER.                                                                                                    | sensor response menu and press                                               |  |
| AVERAGING SENSOR RESPONSE<br>Average on: 10 measures.<br>1 = Instantaneous answer<br>100 = Answer very strongly averaged<br>Esc: Cancel the procedure<br>Enter: Validate the averaging        | Use the $\triangle$ and $\nabla$ keys to increase and decrease the averaging |  |
| Select the averaging desired and press ENTER.                                                                                                    |                                                                              |  |
| CONFIG WHAT DO YOU WANT TO DO?<br>Averaging sensor response<br>Graphic screen<br>4-20mA outputs adjustment<br>Relay adjustment<br>Measure units<br>Language<br>Factory default value reminder |                                                                              |  |

### Comment:

Increase the averaging if your measurement is unstable.

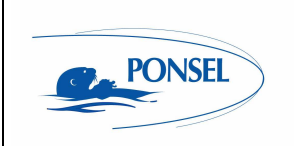

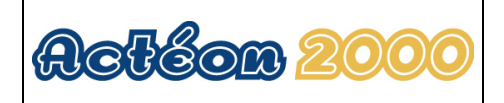

Decrease the averaging if the measurement process is too slow.

#### 9.2 Configuring the trend line

The trend line can be used to check regulation cycles and detect anomalies. Follow the instructions below to adapt the time base to the trend line:

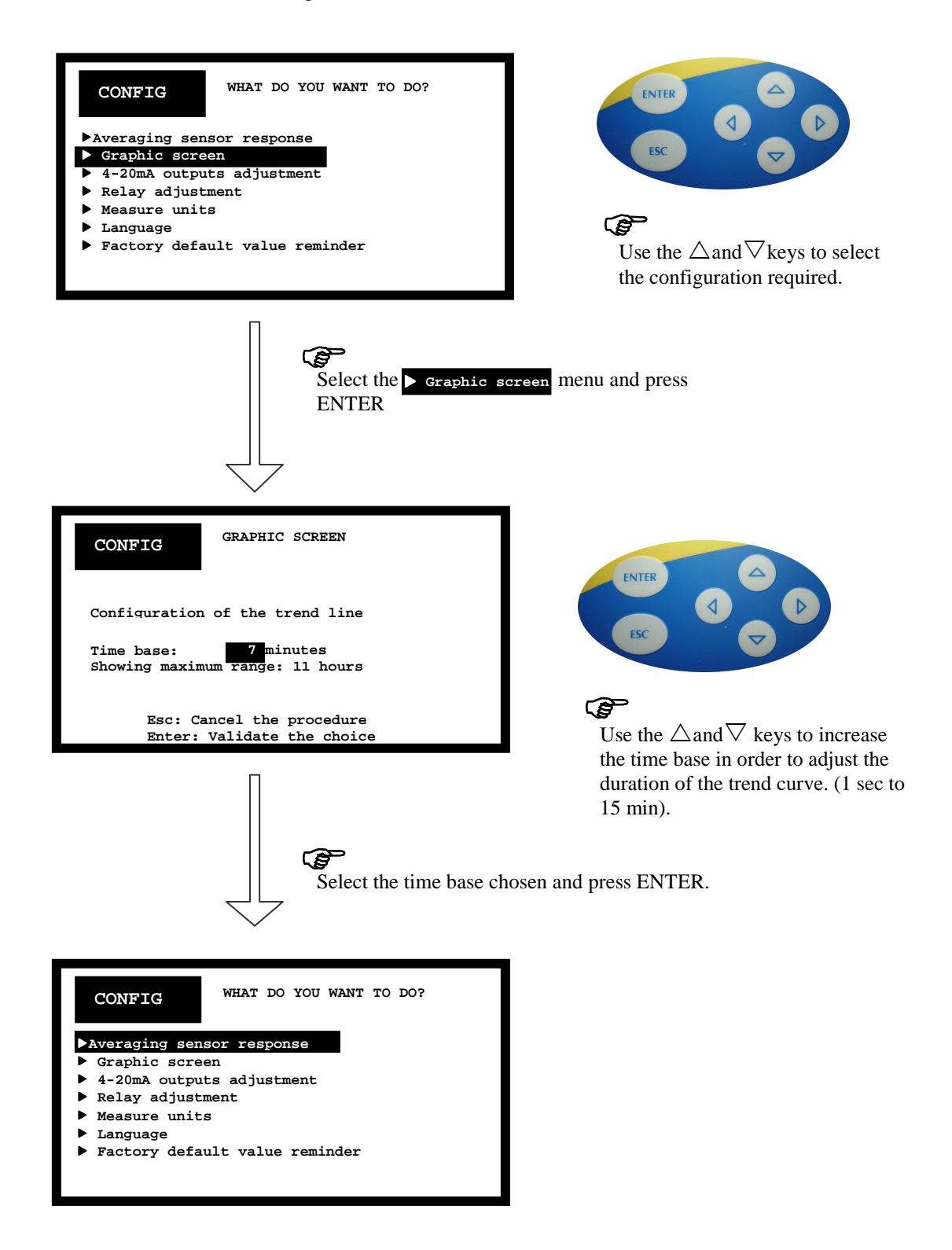

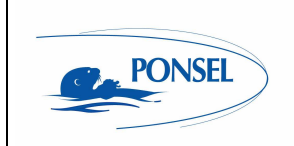

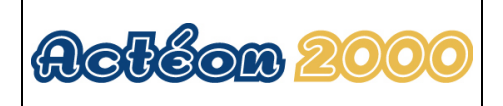

### 9.3 Configuring the two 4-20mA outputs

#### Comment:

For greater 4-20mA output precision, it is advised to calibrate the outputs during activation.

| <pre>WHAT DO YOU WANT TO DO? Averaging sensor response Graphic screen 4-20mA outputs adjustment Relay adjustment Measure units Language Factory default value reminder</pre> | Use the $\triangle$ and $\nabla$ keys to select the configuration required. |
|----------------------------------------------------------------------------------------------------|-----------------------------------------------------------------------------|
| Select the A-20mA out<br>ENTER.                                                                                                    | tput adjustment menu and press                                              |
| <ul> <li>CONFIG 4-20mA OUTPUTS</li> <li>4-20mA output adjustment</li> <li>4-20mA output calibration</li> </ul>                                                               |                                                                             |
|                                                                                                    |                                                                             |

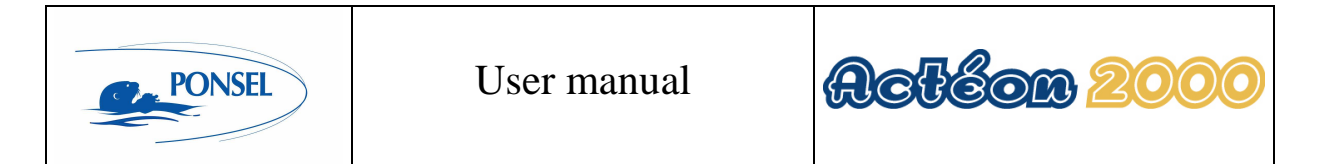

9.3.1 Adjusting 4-20mA output stop thresholds

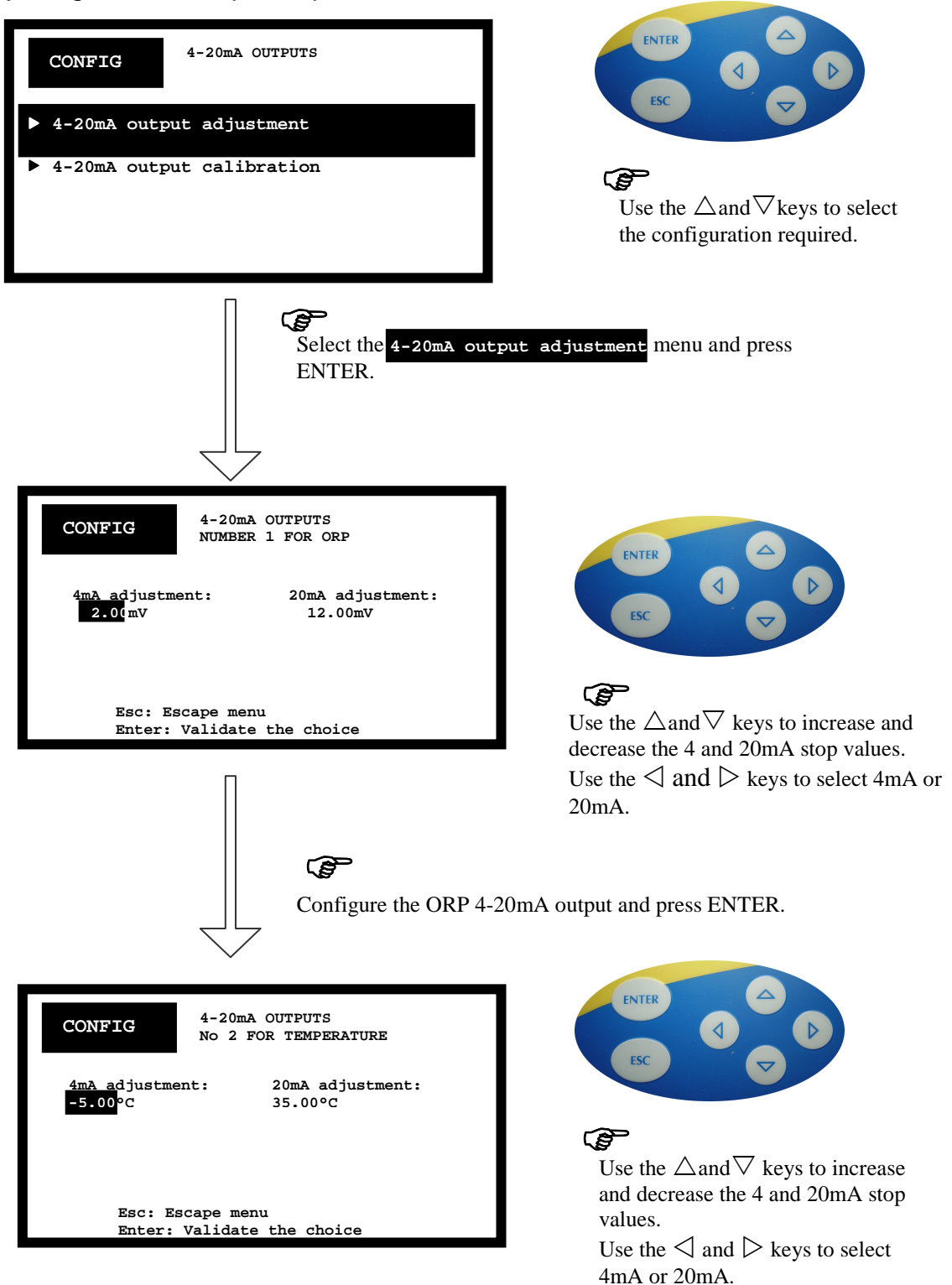

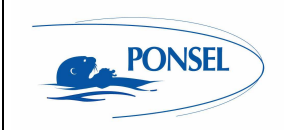

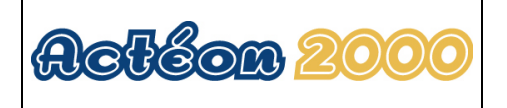

Configure the 4-20mA output for temperature and press ENTER.

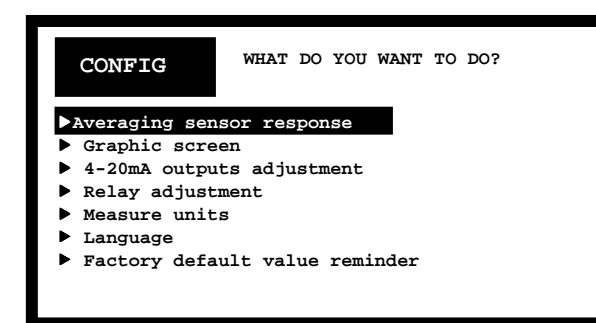

<u>Comment:</u> Both 4-20mA outputs have been configured correctly.

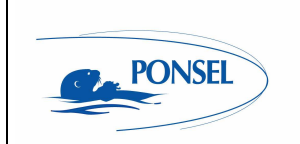

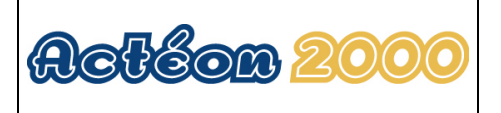

### 9.3.2 Calibrating 4-20mA outputs

Calibrating the 4-20mA outputs improves their level of accuracy by taking into account the device load.

| CONFIG<br>4-20mA OUTPUTS<br>4-20mA output adjustment<br>4-20mA output calibration                                                                                           | $\mathbf{ESC}$ Use the $\triangle$ and $\nabla$ keys to select the configuration required.                                                                                                |
|----------------------------------------------------------------------------------------------------|----------------------------------------------------------------------------------------------------|
| Select the 4-20mA<br>press ENTER.                                                                                                    | output calibration menu and                                                                                                    |
| CONFIG<br>Procedure:<br>Insert an anmeter on 4-20mA<br>outputs.<br>ACTEON 2000<br>AMMETER<br>LOAD<br>ENTER: To continue<br>ESC: Escape menu                                 |                                                                                                    |
| Connect an ammeter to ENTER.                                                                                                    | to the 4-20mA outputs and press                                                                                                    |
| CONFIG4-20mA OUTPUTS<br>CURRENT GENERATION OF 4mAEnter the value<br>read on the ORP<br>4-20mA outputEnter the value read<br>on the temperature<br>4-20mA output4.00mA4.00mA | ESC T                                                                                                    |
| ESC: Escape menu<br>ENTER: To continue                                                                                                    | Use the $\triangle$ and $\bigtriangledown$ keys to increase<br>and decrease the 4mA value.<br>Use the $\triangleleft$ and $\triangleright$ keys to select the<br>ORP 4-20mA output or the |

temperature 4-20mA output.

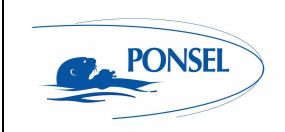

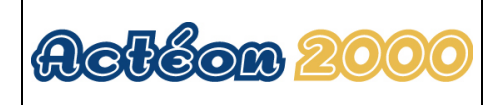

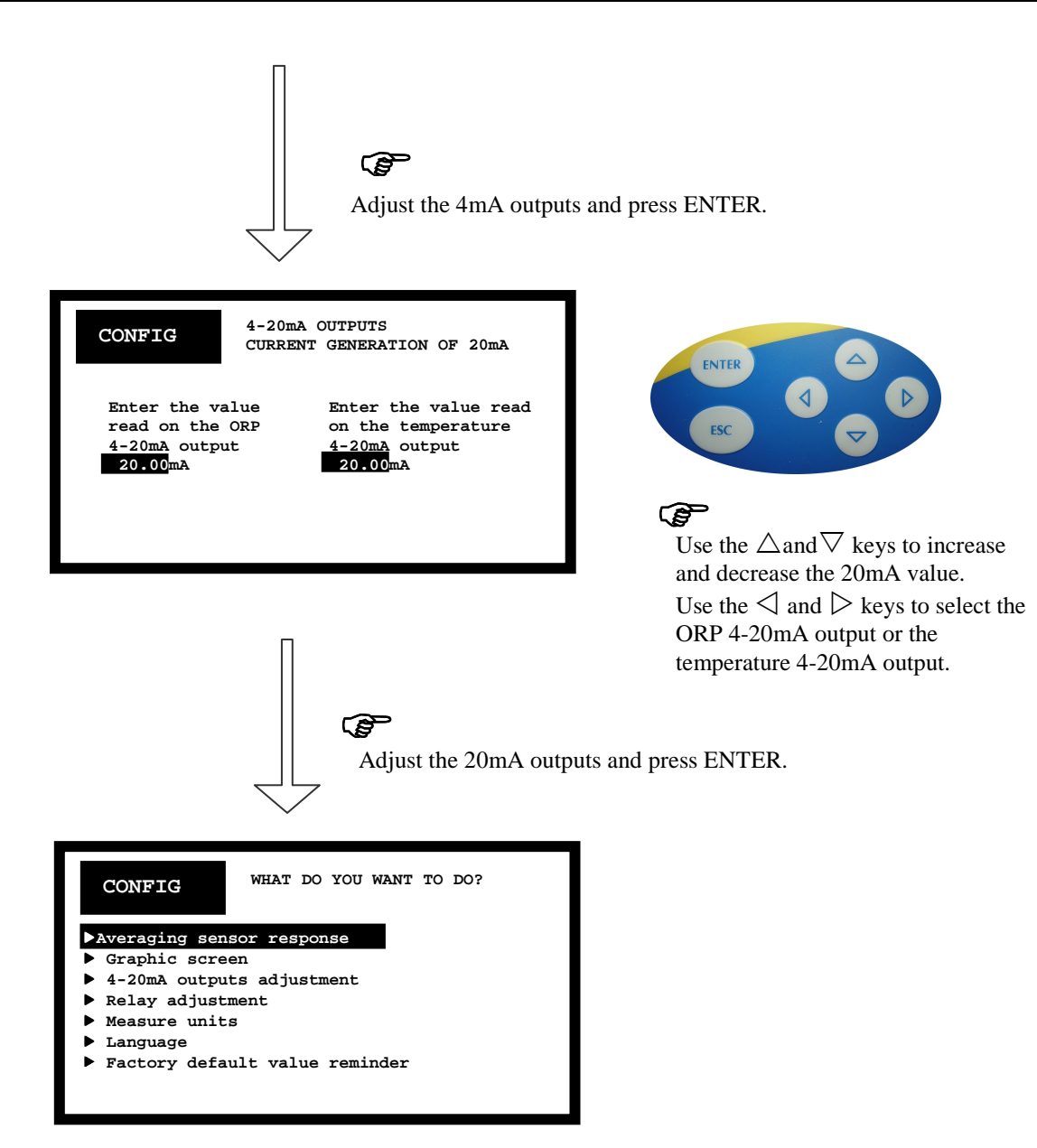

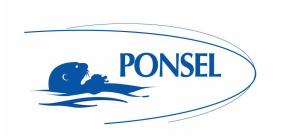

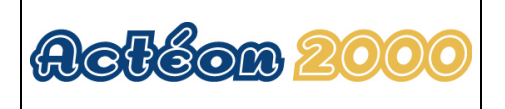

### 9.4 Adjusting relay outputs

The 2 relays can be configured in 2 different modes:

- Mode 1 is used to configure relay R1 on a Redox measurement value and relay R2 on a temperature measurement value.

- Mode 2 is used to configure relays R1 and R2 on two Redox measurement values.

The 2 relays can be configured with the following attributes:

- Alarm threshold: Threshold trigger value
- Hysteresis: Hysteresis value for relay switching (prevents relay hunting)
- Triggering direction:

Above: Means the relay contact is closed above the alarm threshold. Below: Means the relay contact is open below the alarm threshold.

| WHAT DO YOU WANT TO DO?<br>Averaging sensor response<br>Graphic screen<br>4-20mA outputs adjustment<br>Relay adjustment<br>Measure units<br>4 Language<br>Factory default value reminder<br>Esc: Escape menu | $\mathbf{F}$                                                               |
|----------------------------------------------------------------------------------------------------|----------------------------------------------------------------------------|
| Select the ► Relay adj                                                                                                    | ustment menu and press ENTER.                                              |
| CONFIG Configuration of the relays mode:<br>- Mode 1: Alarms adjustment                                                                                                    | ENTER A                                                                    |
| - Mode 2: Regulation 2 relays<br>Esc: Escape menu<br>Enter: Validate the choice                                                                                                    | Use the $\triangle$ and $\nabla$ keys to select the configuration required |

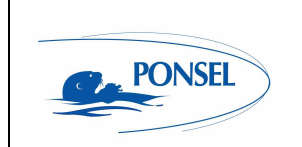

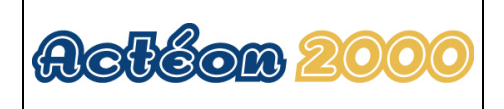

9.4.1 Configuring relays in mode 1:

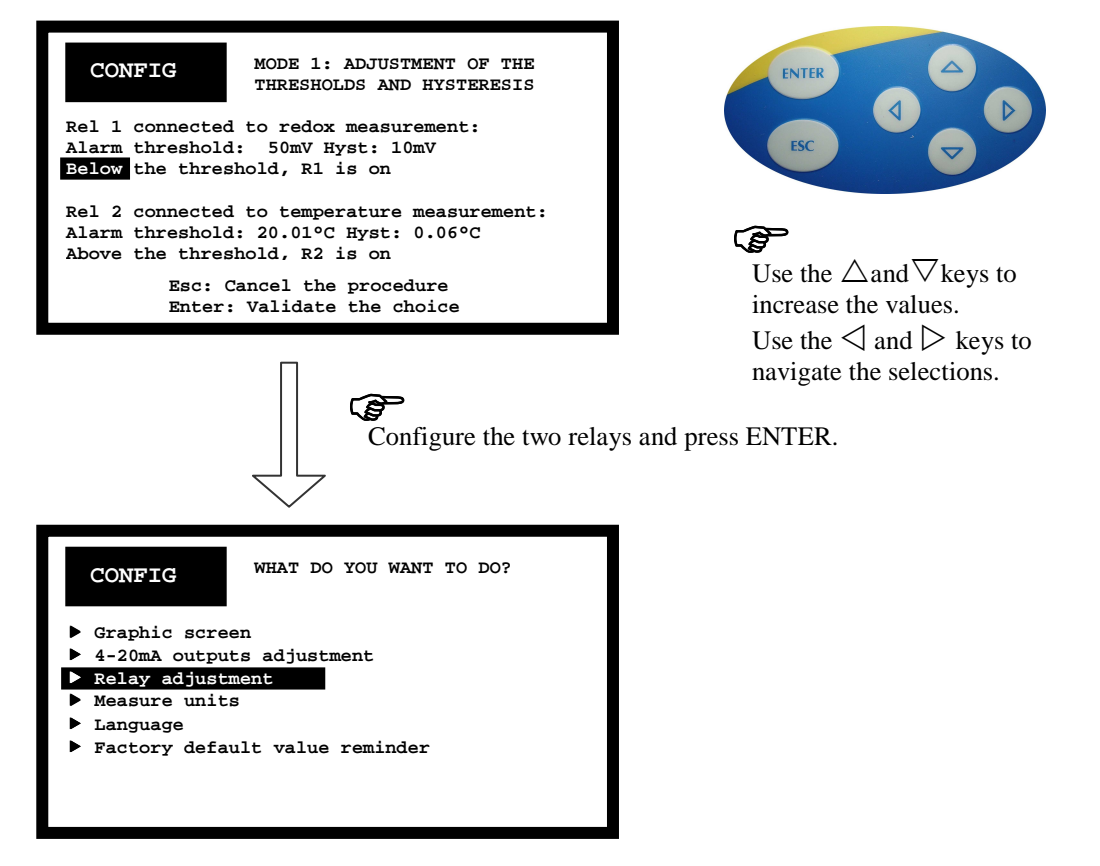

In the above example, the relays are configured as indicated below:

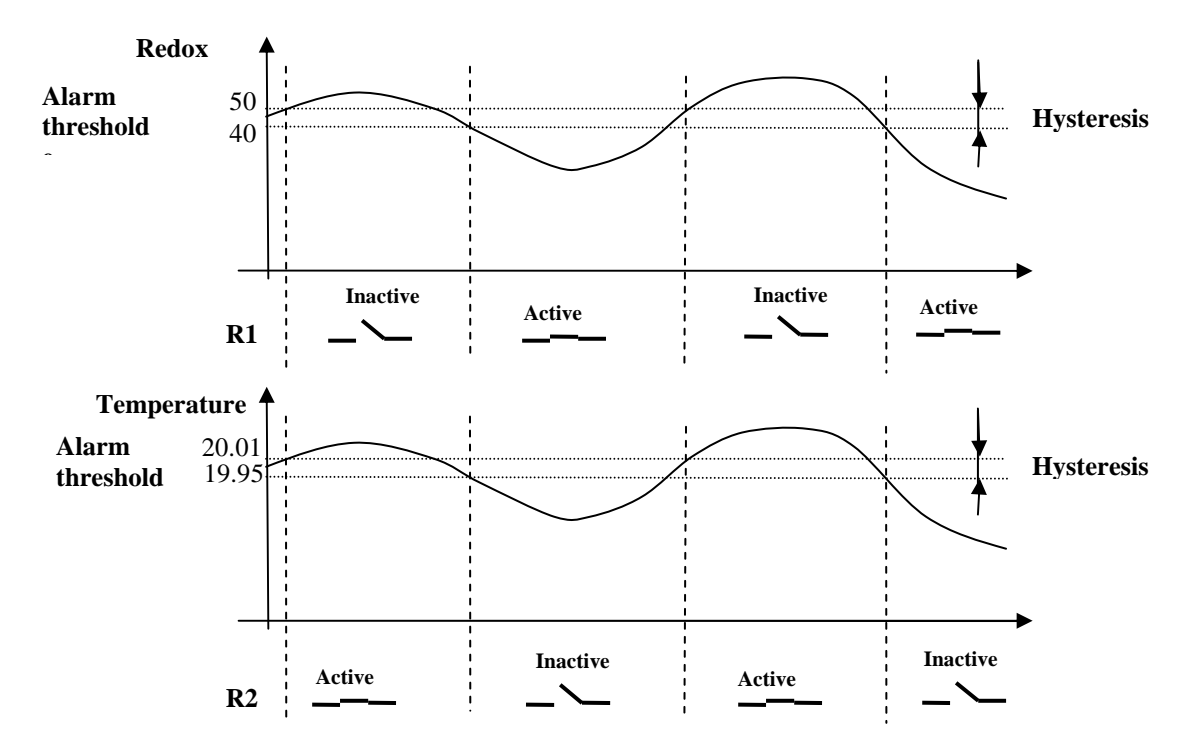

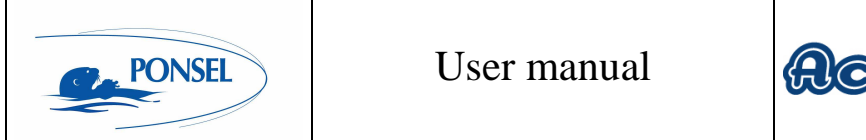

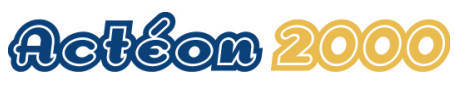

9.4.2 Configuring relays in mode 2:

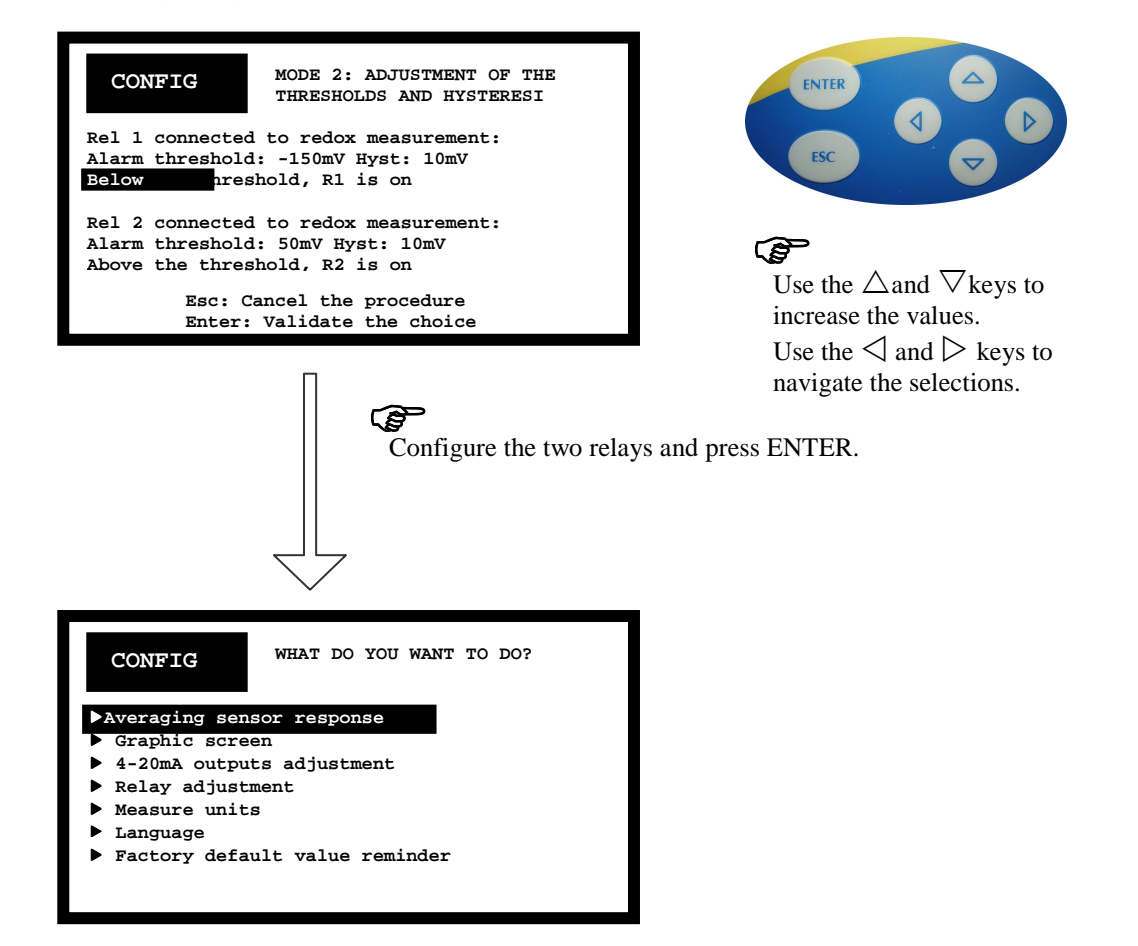

In the above example, the relays are configured as indicated below:

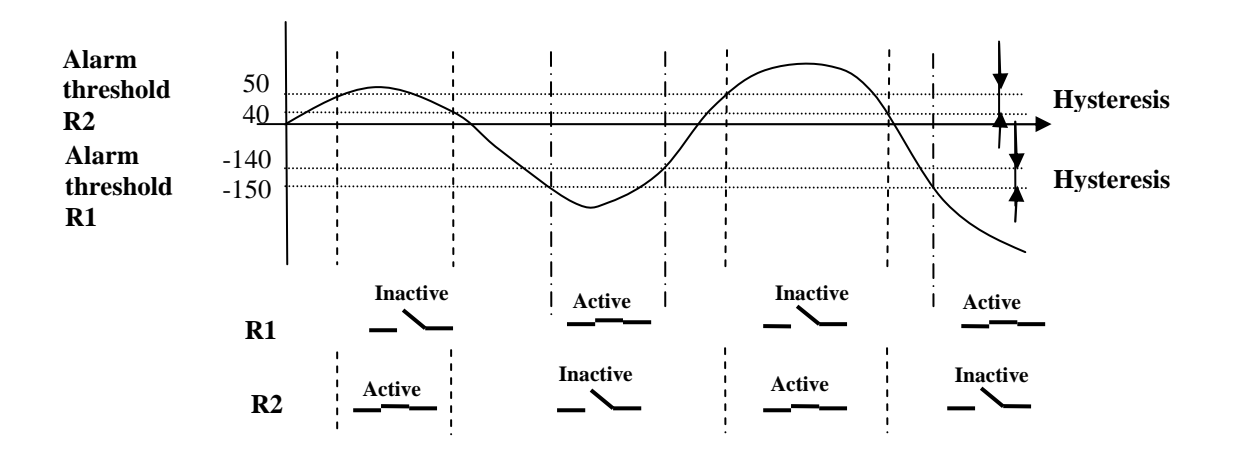

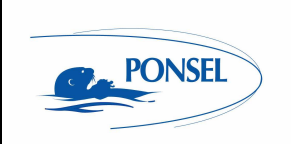

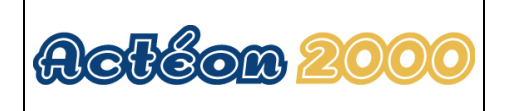

### 9.5 Adjusting measurement units

ACTEON 2020 can be configured in °C and °F for temperature measurement.

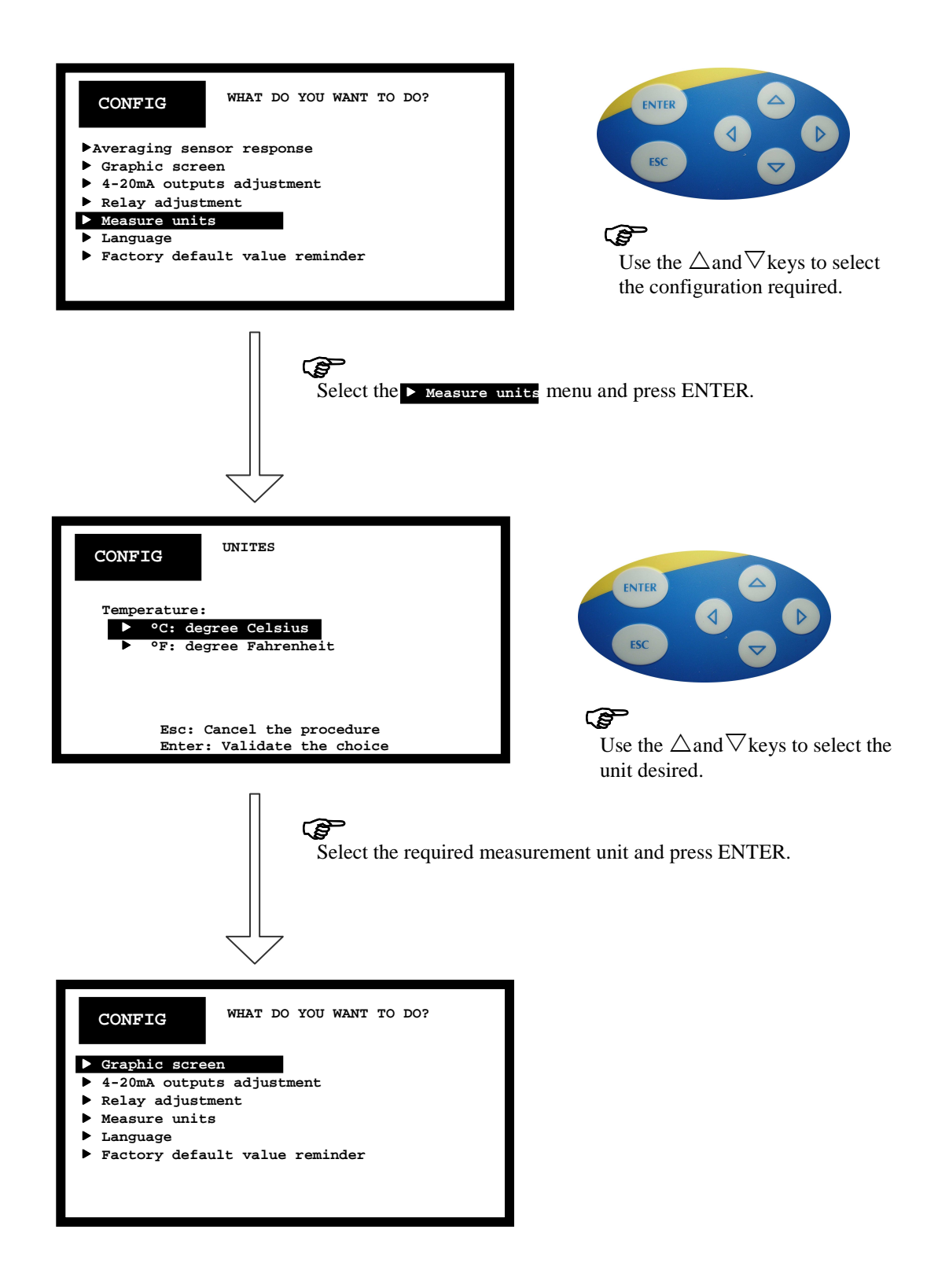

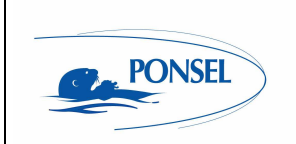

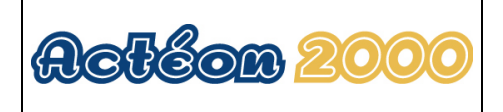

### 9.6 Setting the language

ACTEON 2020 can be configured in French or English.

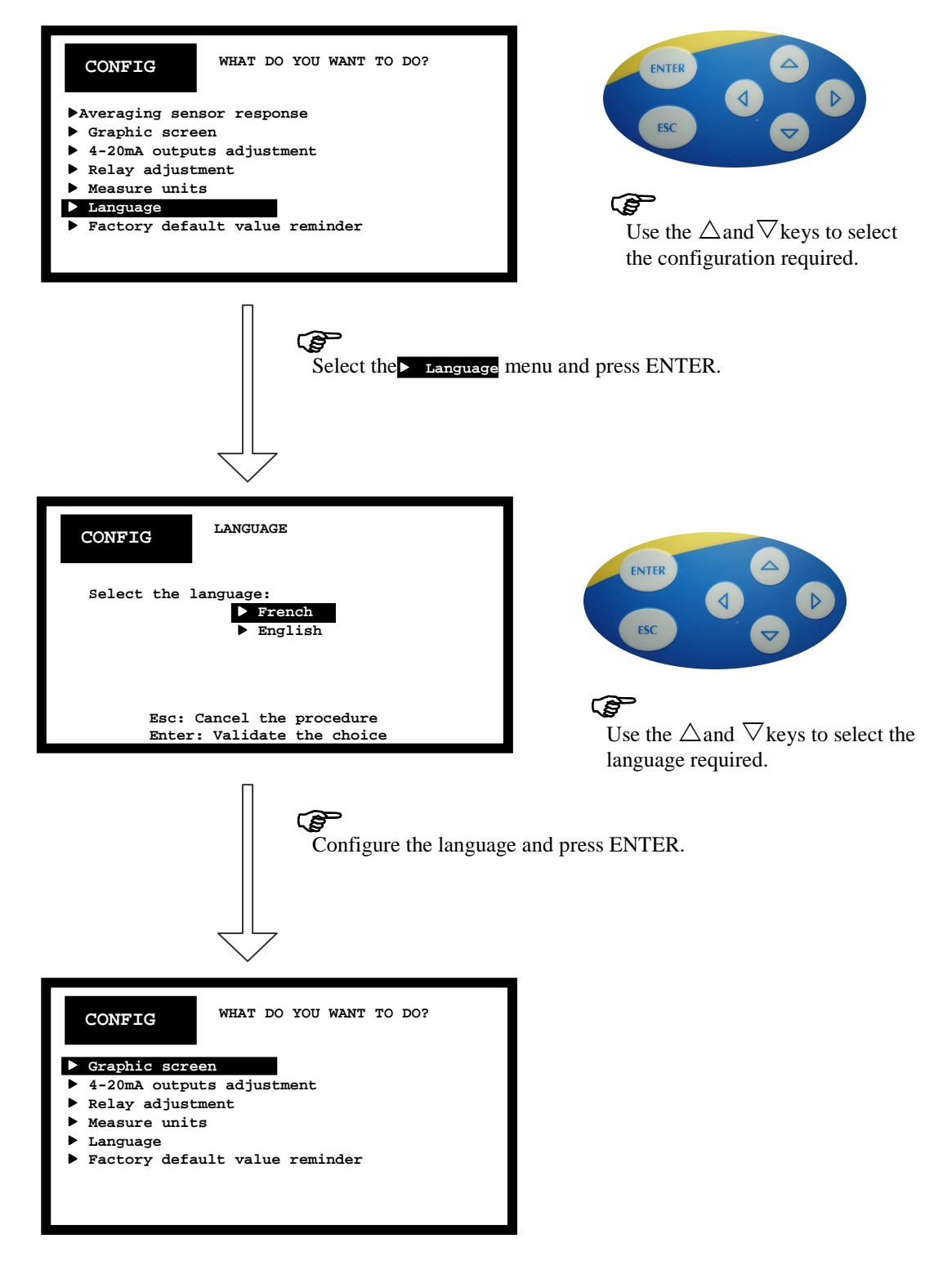

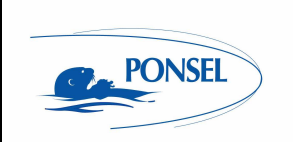

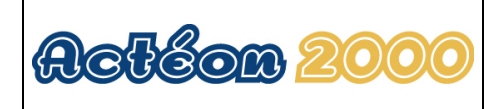

### 9.7 Resetting factory default values

ACTEON 2020 can be reinitialised with the default parameters:

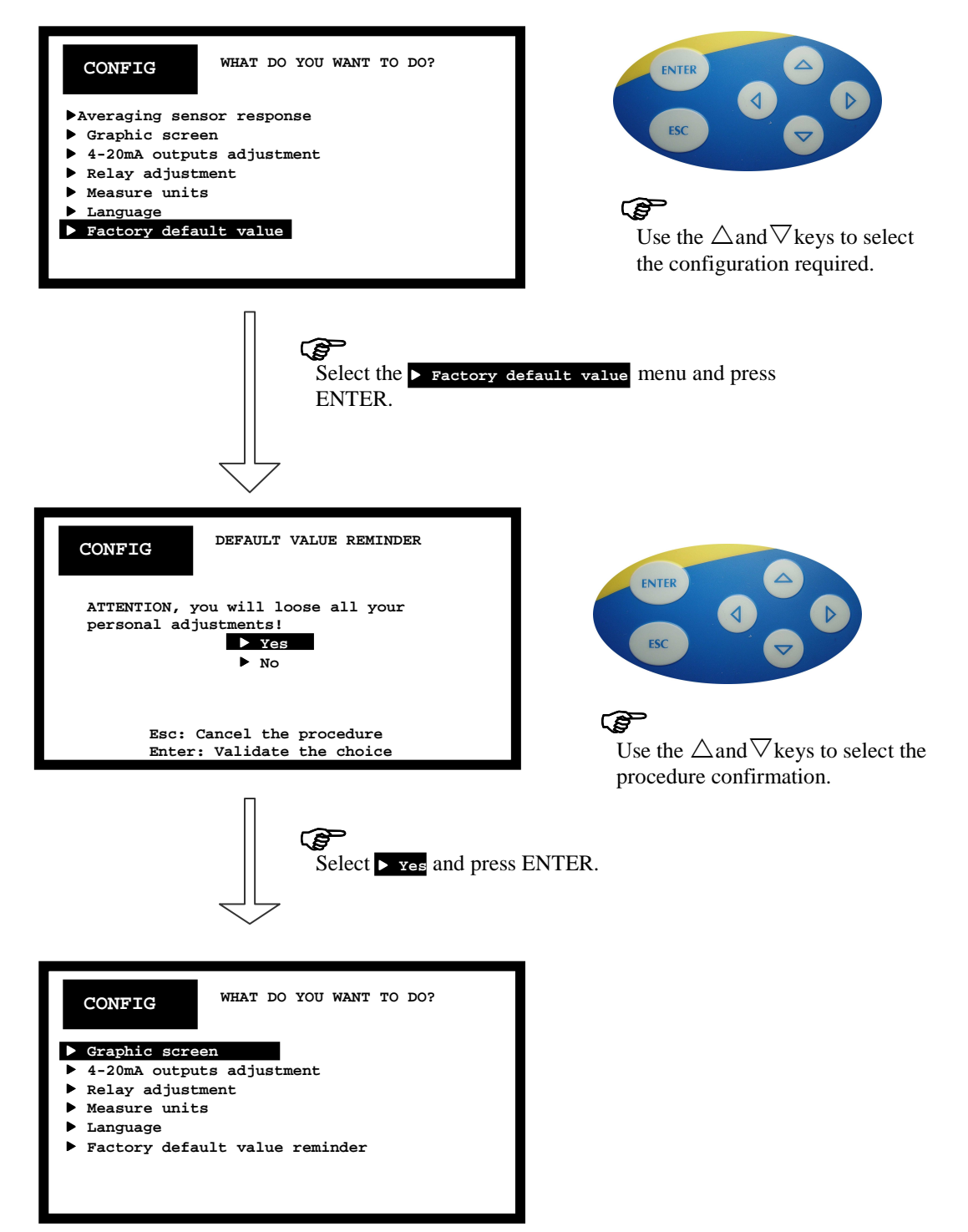

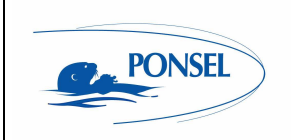

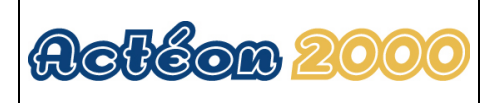

After having reset the factory default parameters, ACTEON 2020 will be configured with the following parameters:

| Sensor response averaging        | 10 measurements                                                                                                    |
|----------------------------------|----------------------------------------------------------------------------------------------------|
| Time base for trend line display | 1 minute                                                                                                    |
| 4-20mA output adjustment         | <u>Redox output:</u> The 4mA stop is set to -500mV and the 20mA stop is set to 500mV<br><u>Temp. °C output:</u> The 4mA stop is set to -5°C and the 20mA stop is set to 35°C.                                            |
| Relay output adjustment          | The relays are configured in mode 1:<br>- R1: threshold: 0mV hysteresis: 5mV above the threshold, the R1<br>relay is active<br>- R2: threshold: 50.00°C; hysteresis: 0.10 above the threshold, the<br>R2 relay is active |
| Temperature measurement unit     | °C                                                                                                    |
| Language                         | English                                                                                                    |

### 10 Information menu

The INFO window provides information on the type and version of the device. The software and hardware versions will be requested when you call PONSEL Technical support or After-sales service.

| INFO                                                 | ACTEON 2020 | ORP<br>Temperature |
|------------------------------------------------------|-------------|--------------------|
| Software version : XX.XX<br>Hardware version : XX.XX |             |                    |
| Esc:                                                 | Escape menu |                    |

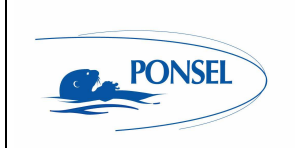

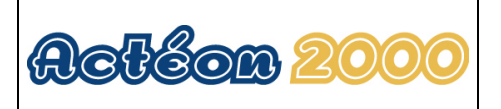

### 11 ADJUSTING THE ACTEON 2020 DISPLAY CONTRAST

The LCD screen contrast can be adjusted to modify the display. This adjustment is only possible from the measurement window.

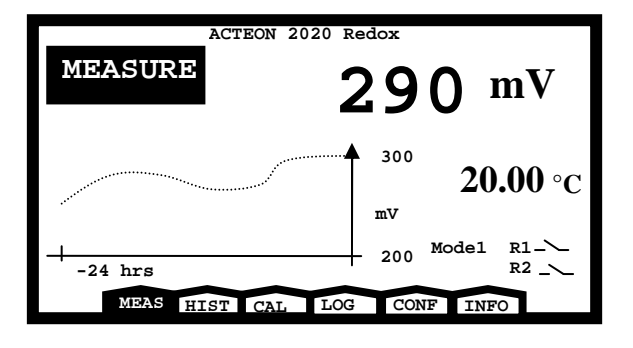

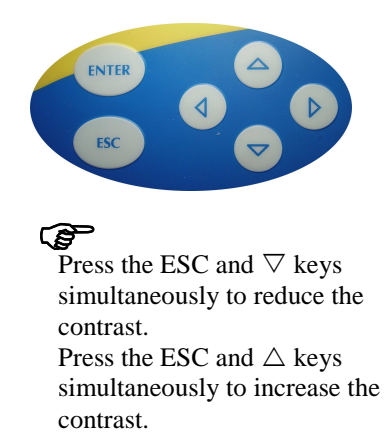

### 12 Technical specifications:

| Technical specifications              |                                                                       |  |
|---------------------------------------|-----------------------------------------------------------------------|--|
| Measurement range                     | Redox potential: -1,000mV to 1,000mV                                  |  |
| pH measurement accuracy               | ±1%                                                                   |  |
| Temperature measurement range         | -10.00 to +50.00°C                                                    |  |
| Temperature measurement accuracy (°C) | ±0.1°C                                                                |  |
| Casing                                | ABS (IP 65)                                                           |  |
| Display                               | Liquid crystal display (LCD) screen                                   |  |
| Operating temperature                 | -25°C to +55°C                                                        |  |
| Power supply                          | 230/115VAC 60Hz, optional: 12-24VDC                                   |  |
|                                       | Protected by a 250mA fuse                                             |  |
| Max power consumption                 | 10VA                                                                  |  |
| 4-20mA outputs                        | 2 galvanic isolation outputs (max resistive load 700ohms):            |  |
|                                       | - Adjustable from -1,000mV to 1,000mV                                 |  |
|                                       | - Adjustable from 10.00°C to +50.00°C                                 |  |
| Relay outputs                         | 2 relays that can be configured in 2 different modes:                 |  |
|                                       | - Adjustment in alarm mode (1 Redox and 1 temperature (°C) threshold) |  |
|                                       | - Adjustment in adjustment mode (2 Redox thresholds)                  |  |
|                                       | Interrupting capacity: 3A under 230VAC or 50VDC                       |  |
| Standard                              | CE                                                                    |  |

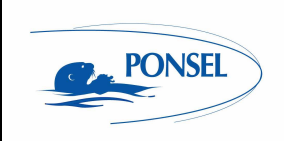

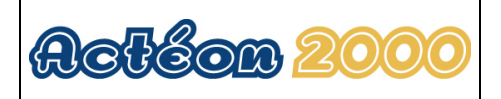

### 13 Sensors

### 13.1 REDOX (ORP) sensor

### 13.1.1 Specifications:

Length of glass section: 65mm Working range: 0 +/-2,000mV Stability: < 3mV shift in 24 hours Temperature of use: -5 to 50°C Pressure: Max. 5 bars Cable: anti-static coaxial cable, max. length 10m Response time: < 20 seconds (for 95% of the response) Minimum measurement volume: 0.5ml Reference solution: 4M KCL polysaccharide gel

#### 13.1.2 Description:

#### Eh sensor (platinum ring):

The 4M KCL polysaccharide gel that the Ag/AgCl bar is steeped in, communicates electrically with the "Redox" medium through reverse junction burn-in.

The ring shaped electrode is suitable for continuous measuring: The KCL permeates outwards through this reverse junction burn-in: The high osmotic pressure generated, increases the protection against contamination: The sensor can operate for up to 4 years.

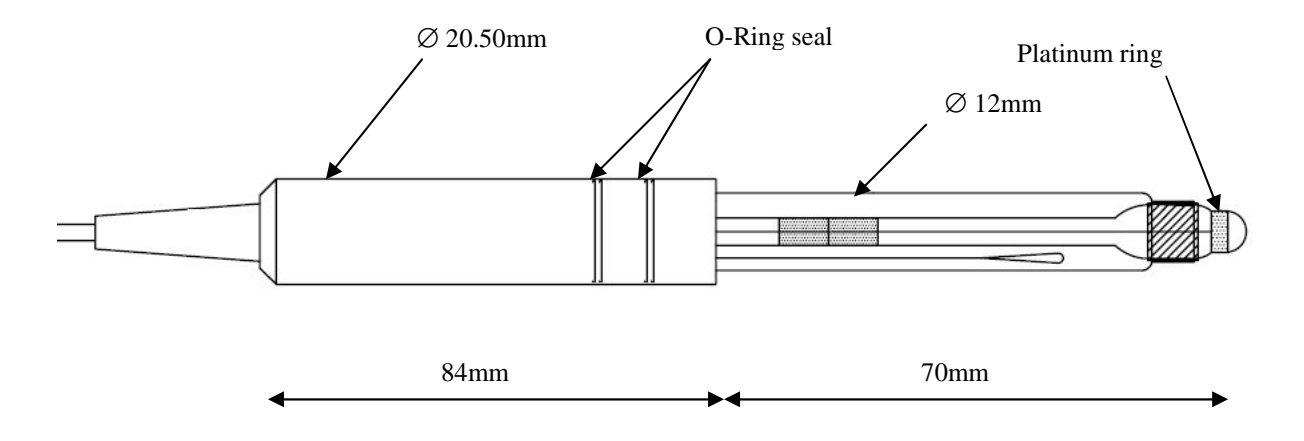

Figure 10 - Redox sensor diagram

### 13.1.3 Activation:

- Remove the protective casing by pulling and twisting the entire assembly.
- Connect the electrode to the measurement box.
- Dip the electrode in the water to be analysed.

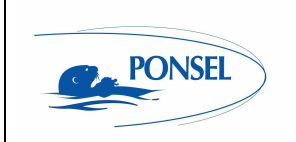

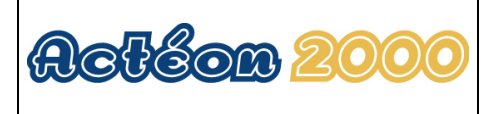

#### Comment:

The sensor must be rinsed in deionised water between measurements. Failing this, use a demineralised water.

#### 13.1.4 Maintenance:

- After use, rinse the electrode in demineralised water.
- Return the sensor to the protective casing after having checked that the casing contains several drops of storage solution or if not available, KCL saturated solution.

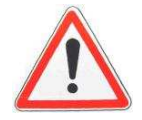

Do not store the REDOX sensor in the protective casing filled with water (especially very clean water) for long periods of time.

Although the reference solution may have a considerable amount of KCl salt content, it may be depleted and used up prematurely if the salt is distributed in water with a low ionic strength. If you have no suitable storage solution or saturated KCl solution (a few drops is sufficient in both cases), you can simply moisten the inside of the protective casing before storage so as to maintain an atmosphere conducive to hydration of the glass pH bulb.

### 13.1.5 Cleaning:

- Rinsing in demineralised water is normally quite adequate.
- If the sensor is dirty, soak it in an Eh cleaning solution (pepsin + HCl) for one hour.
- In the case of extreme poisoning (sulphur, etc.), gently rub the platinum ring with a scotch-brite light duty scrub type sponge for example.
- From time to time, grease the O-Ring seals on the delrin shaft with vaseline. The casing will slide easier and storage water-tightness is improved.

### 13.2 Temperature sensor

Stainless steel sensor with DELRIN shaft

Working temperature: -20 to 55°C <u>Pressure:</u> 5 bars max <u>Cable:</u> stranded <u>Measurement principle:</u> PT100 (3-wire assembly)

#### 13.2.1 Maintenance:

Rinse the temperature sensor with a water jet every 3 months.

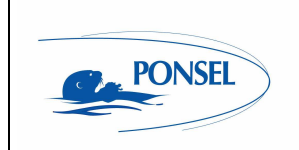

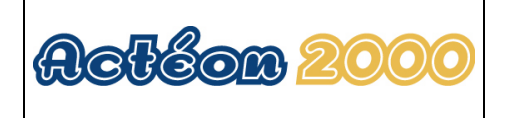

### 13.2.2 Mechanical diagram

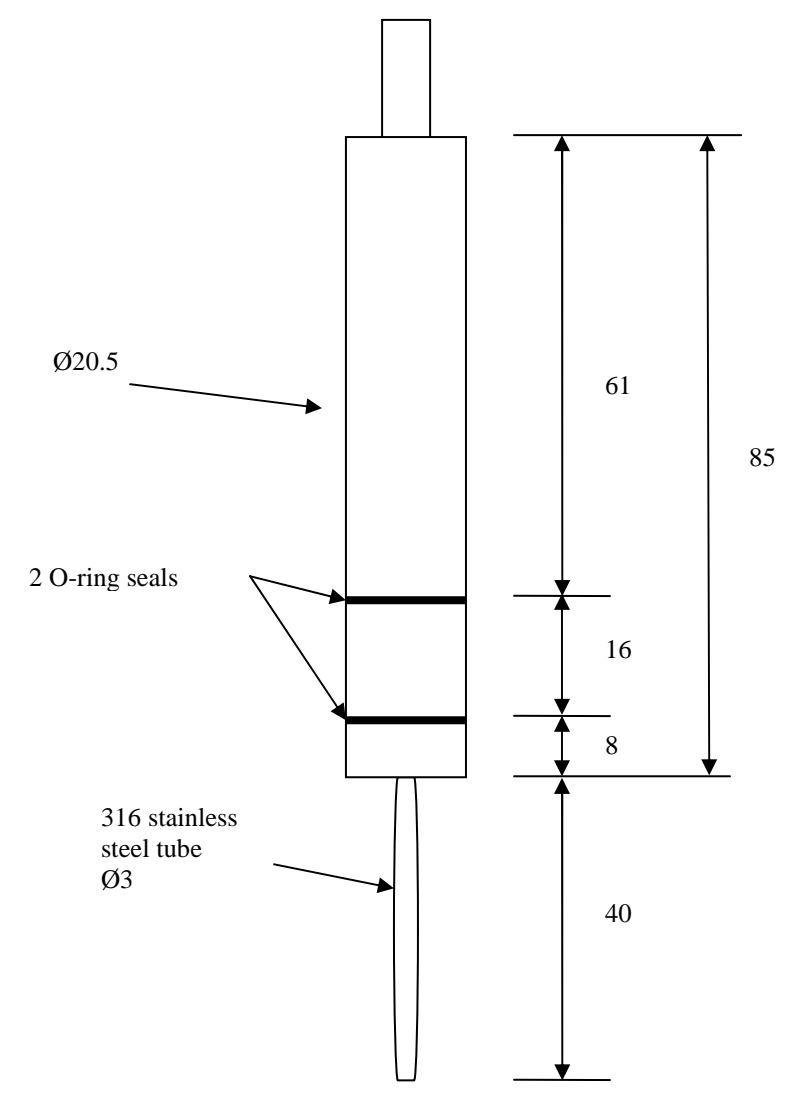

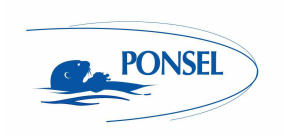

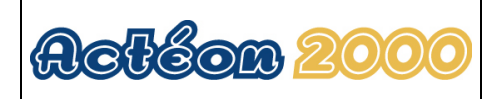

### 14 Questions & Answers

### 14.1 Display screen troubleshooting

#### The LCD screen is too dark

Press ESC then press the  $\nabla$  key several times to reduce the contrast.

#### Strange characters are displayed on the LCD screen

RESET the microcontroller and follow the instructions below to reinitialise the LCD screen:

- 1) Open the ACTEON 2000 transmitter box.
- 2) Insert a LEAD or PLASTIC PENCIL in the hole located on the upper part of the box. DO NOT USE SCREWDRIVERS OR METAL INSTRUMENTS.

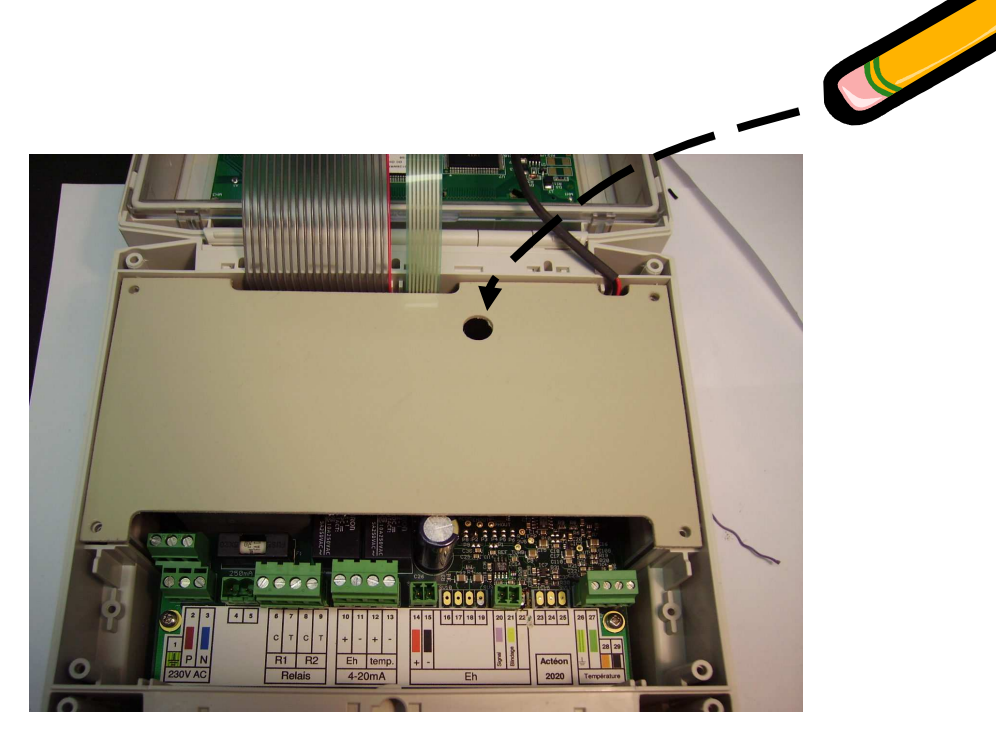

Figure 11 - Resetting ACTEON 2000

3) Check that the display screen restarts.

#### Comment:

Your settings and calibrations are not lost but saved on the EEPROM.

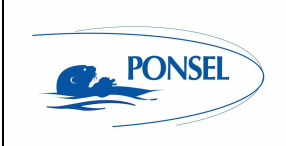

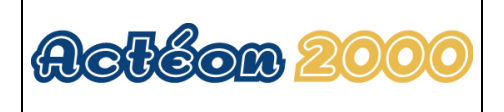

### 15 Appendix:

Wiring diagram for the ACTEON 2000 terminal:

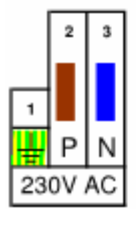

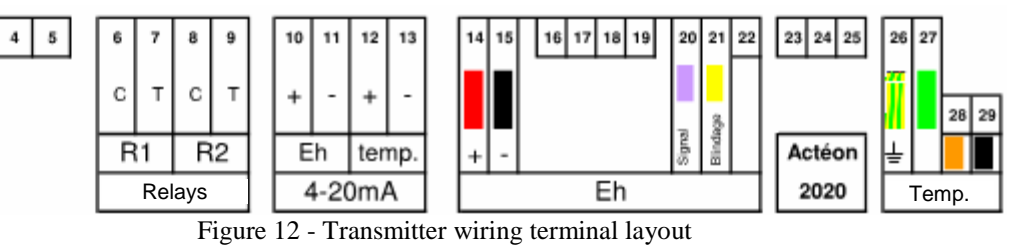

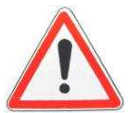

If the temperature sensor is not connected, terminal points 28 and 29 must be connected to the shunt (supplied with the terminal).

If the temperature sensor is connected, the shunt between terminal points 28 and 29 must be removed.

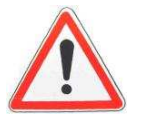

Before shutting the ACTEON cover, check that the cover sealing joint is correctly positioned in its groove.

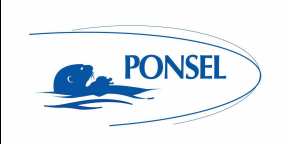

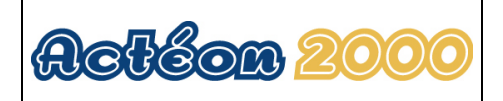

## After sales service:

PONSEL MESURE AFTER SALES SERVICE 35 rue Michel MARION 56850 CAUDAN - FRANCE sav@ponsel.fr TEL.: +33 (0)2 97 89 25 30 FAX: +33 (0)2 97 76 55 72

Serial number: